# z/VM and LINUX Considerations for FCP Storage Environments

The Technology Partner for Business Results

Andy Hartman Senior Consultant Andy.Hartman@mainline.com

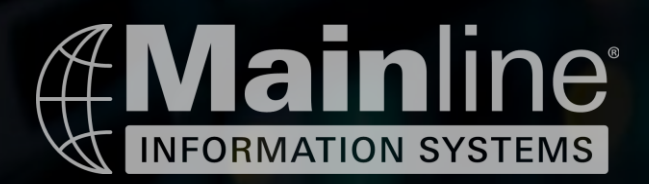

### Introduction

- This presentation reviews topics related to using Fibre Channel Protocol connected storage with z/VM and Linux running on IBM Z and LinuxONE
- There is very good documentation and examples available to help you configure this environment and these documents are listed at the end of this presentation
- This presentation will discuss some important things to keep in mind when configuring your FCP connections and items that seem to cause a bit of confusion when configuring FCP attached devices
- Once you understand the concepts, FCP connectivity is fairly straight forward to implement from a z/VM and Linux standpoint

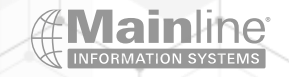

### What is FCP attached storage

- FICON Traditional mainframe disk ECKD / 3390 etc.
  - > Addressed by a device address
  - > Multipathing handled by the hardware
- Fiber Channel Protocol same card , different microcode SCSI Luns
  - Addressed by a device address + WWPN + Lun number
  - Multipathing handled by the OS

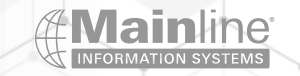

### What we see at our customers

>Traditional mainframe customers start out using Ficon storage

- Familiarity with Ficon, management and capabilities
- Utilize existing free storage or easily add additional storage
- No need for additional San equipment
- Existing DR / Backup & Recovery tools and processes
- Can utilize z/OS GDPS
- Supports z/VM SSI Clustering
- Most are using a combination of Ficon for the OS's and FCP for the data
- Larger storage requirements for databases, OCP and SSC appliances are driving more adoption of FCP

New to z costumers tend to go with FCP attached storage

- Familiarity with FCP attached storage
- Familiarity with San architecture and configuration with multipathing and Lun management
- Fewer size limitation on Luns
- Larger OS and Application storage requirements

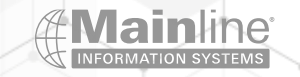

### Technical Differences

- Ficon Attached Storage
  - Multipathing is independent of the OS
  - Can be direct attached
  - Can utilize zHPF
  - Size restrictions on disk sizes
  - Reduction of usable disk space
  - Required for z/VM SSI

### FCP Attached Storage

- Multipathing is handle by the OS
- Must be attached through San switches
- Possible changes to the type of connectors
- Storage subsystem and switches need configured for zoning and masking of the Luns
- Faster than FICON without zHPF
- Native storage format for Linux
- Larger Lun sizes with fewer size restrictions
- Can not run z/VM SSI

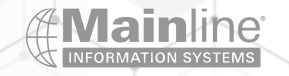

### Process Differences

### >Areas that will be impacted

- > Who is going to manage and provision the storage
- What skills do you have today and what skills will you need with either option or a mix
- ➢ How is DR going to be architected?
- What will be used for backup and restore for Linux and z/VM?
- > How will machine recovery work?
- > Do you need to utilize z/OS GDPS?
- > Do you need to run z/VM SSI?
- Should you do both?

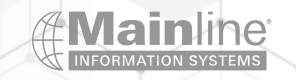

### Hardware Considerations

> FICON/FCP cards can have either long or short wave connections

> Make sure your connections match between the FCP port and SAN switch

Plan out your storage configuration to account for redundancy and throughput requirements - multiple cards connected to multiple switches

> Balance multiple workloads across ports and don't forget about planning for fail over usage

> Decide on Failover , Multibus or Group by Priority multipathing , then configure accordingly

Check with your storage/San/SVC (if used) switch vendor/doc for support/requirements - verify this information with your IBM/BP Representative

IBM System Storage Interoperation Center (SSIC)

http://www-03.ibm.com/systems/support/storage/ssic/interoperability.wss

>WWPN Tool - Used to predict wwpns for new installations and upgrades allowing the SAN and Storage configurations to be done prior to the installation of the physical processor

➢IBM Resource Link: WWPN tool

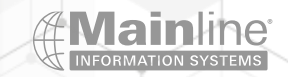

## **IOCP CONFIGURATION**

A port can be either FICON or FCP – the IOCP definition for the port(chpid) tells the hardware which micro code to load – type=FCP on channel definitions and unit=FCP for control units and devices

> FCP channels can be shared between LPARs or dedicated to specific LPARs just like other Ficon channels

All z/VM guests and all native Linux LPARs that share a FCP channel can potentially see the Luns available on these paths – This is why we use San switch zoning and storage subsystem Lun masking between LPARs and NPIV to isolate z/VM guests in the same LPAR as well as OS's in different LPARs

Check with your storage subsystem/San provider to verify if there are any limits on how many devices you can have defined on a single chpid

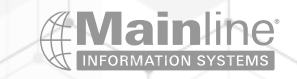

## IOCP EXAMPLE

CHPID PATH=(CSS(0),A1),SHARED, \*
 PARTITION=((AH,AH2,BP,EMR,IT,PS,TA),(=)),PCHID=10D, \*
 TYPE=FCP
CNTLUNIT CUNUMBR=A100,PATH=((CSS(0),A1)),UNIT=FCP
IODEVICE ADDRESS=(A100,032),CUNUMBR=(A100),UNIT=FCP

CHPID PATH=(CSS(0),A2),SHARED, \*
PARTITION=((AH,AH2,BP,EMR,IT,PS,TA),(=)),PCHID=12C, \*
TYPE=FCP
CNTLUNIT CUNUMBR=A200,PATH=((CSS(0),A2)),UNIT=FCP
IODEVICE ADDRESS=(A200,032),CUNUMBR=(A200),UNIT=FCP

2 CHPIDs with 32 device addresses each – As an example this configuration could be used to create 32 primary paths and 32 fail over paths to any reasonable number of Luns addressed over the device address + WWPN path

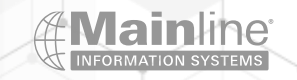

```
NPIV Configuration
```

>N-Port ID Virtualization – Share one FCP adapter between several virtual ports

>NPIV is used to help isolate Luns between Linux guests running in a z/VM LPAR by creating a virtual WWPN for each sub channel address

>Zone Luns between Linux guests running in a z/VM LPAR by creating a virtual WWPN for each sub channel address

>NPIV is defined by channel and by LPAR

>NPIV needs to be supported by the switch that the FCP channel connects to directly. Other switches in the SAN do not need to support NPIV

>NPIV needs to be activated on the switch first then you need to enable it on the channel

> Enabling NPIV requires you to configure the channel offline and then back online - disruptive

> You should review your switch and storage subsystem limits when deciding on the number of sub channel and LPAR limits for your iocp when using NPIV

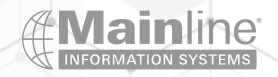

## Enabling NPIV on a Channel

### This process is disruptive to the channel(s) you are modifying

➢Go into Single Object Operations

Select the FCP channel you want and then select CHPID Operations

Select Configure On/Off – Configure the chpid off

Select FCP NPIV Mode On/OFF / Select NPIV Mode Enabled for the partitions you wish to use

Select Configure On/Off – Configure the chpid on

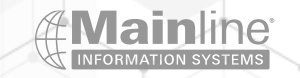

#### A Not secure | https://10.0.10.86/hmc/connects/mainuiFrameset.jsp

IBM Hardware Management Console

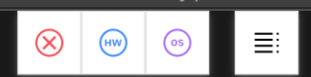

Systems Management > P00298A8

💑 IT

ሔ MP

ሔ PS

🔞 TA

Partitions Adapters

 $\circ$ 

0

0

0

○ SEARCH FAVORITES ahartma ▼

Recovery Boost

----

----

-

^

| -  | $\Rightarrow$ |       | $\bigcirc$ | (± | G |  |
|----|---------------|-------|------------|----|---|--|
| ,  | - 10          |       | -          |    |   |  |
| ۰. | U 1           | elcol | ne         |    |   |  |

#### 🖃 📑 Systems Managemen

Home

 $\langle \Rightarrow \Rightarrow$ 

P00298A8 The Unmanaged S

- 🔁 Custom Groups
- 📙 HMC Managemen
- 🕌 Service Managen
- 📃 Tasks Index

| ment   |          |       | e 🖌 🖌 🕐 | Filter            | Tasks 🔻 | Views 🔻            |   |                   |   |          |        |
|--------|----------|-------|---------|-------------------|---------|--------------------|---|-------------------|---|----------|--------|
| vstems | Select ^ | Name  | ^       | Status            | ^       | Activation Profile | ^ | Last Used Profile | ^ | OS Name  | S Type |
| Jotomo | 0        | 🖧 АН  |         | ⊖ ⊘ Operating     |         | AH                 |   |                   |   | ZVM72TST | z/VM   |
|        | 0        | 🖏 AH2 |         | ○ Operating       |         | AH2                |   |                   |   |          | Linux  |
| it     | 0        | 💑 BP  |         | ○ Operating       |         | BP                 |   |                   |   | BPZVM72  | z/VM   |
| nent   | 0        | 🖧 EMR |         | ○ ⊗ Not operating |         | EMR                |   | EMR               |   | IBMVMRAM | z/VM   |

Max Page Size: 500

IT

MP

PS

TA

Total: 8 Filtered: 8 Selected: 0

○ Operating

Operating

⊖ ⊘ Operating

⊖ ⊗ Not activated

TA

Tasks: P00298A8 🖪 🖻 📔 System Details Toggle Lock

 Daily Recovery

#### Single Object Operations

▶

Change Management Remote Customization Operational Customization

Service

 Configuration Energy Management

z/VM

z/OS

SSC

MISZVM72

MISZOS

INSTALL

OS Level

5.14.0

7.3.0

V2R5

1.1.0

7.2.0 - 2102

7.2.0 - 2001

7.2.0 - 2001

Monitor

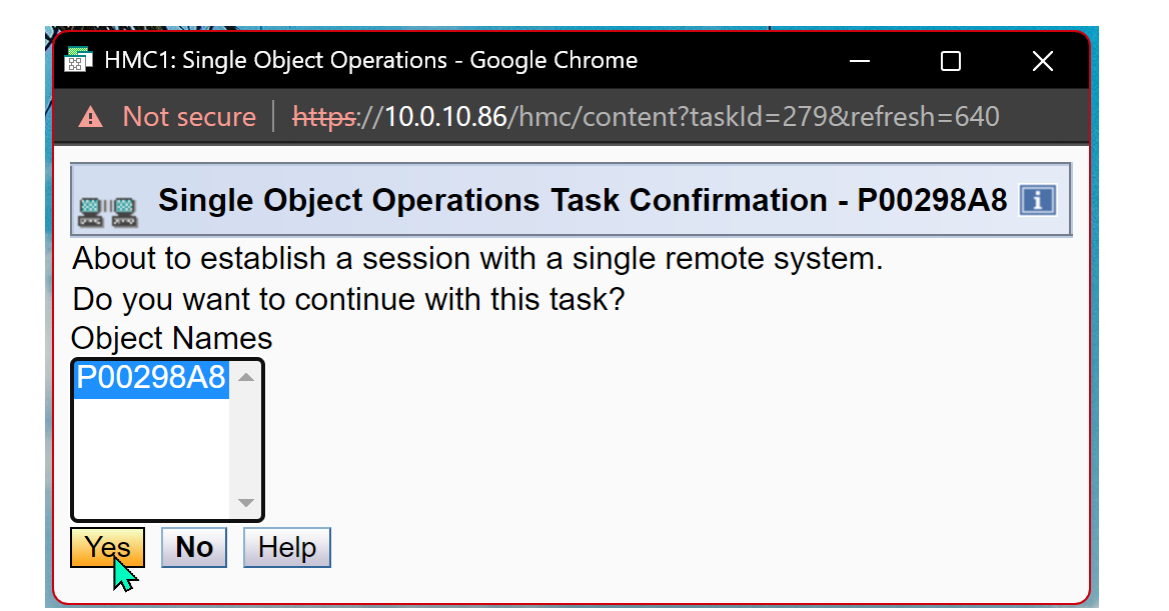

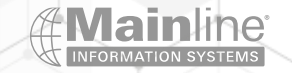

A Not secure | https://10.0.10.86:9951/hmc/connects/mainuiFrameset.jsp

≣i

System Management > P00298A8 > Channels

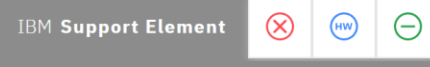

Home 수 🔿 🟠 🔂 🖬 🖬

### T Welcome

Channels Topology

| 29888      | Select | PCHID             | ^ IDs | ∧ Status               | ∧ State  | Swapped | Location               | ^ Type                            |   |
|------------|--------|-------------------|-------|------------------------|----------|---------|------------------------|-----------------------------------|---|
| Processors | 0      | 010C              | 0.A3  | Not operational link   | Online   |         | A01B-D105-J.01         | FICON Express16S+                 | - |
| Cryptos    | ۲      | ➡ 010D            | 0.A1  | ⊘ Operating            | Online   |         | A01B-D205-J.01         | FICON Express16S+                 |   |
| artitions  | 0      | •°{o 0114         | 0.11  | Operating              | Online   |         | A01B-D108J.01-D208J.01 | OSA-Express6S                     |   |
| roups      | 0      | • <b>ૢ</b> o 0118 | 0.12  | Operating              | Online   |         | A01B-D109J.01-D209J.01 | OSA-Express6S                     |   |
|            | 0      | ും 0120           | 0.21  | ⊘ Operating            | Online   |         | A01B-D112J.01-D212J.01 | OSA-Express6S                     |   |
| ement      | 0      | 0124              | 0.32  | Operating              | Online   |         | A01B-D113-J.01         | FICON Express16S+                 |   |
| anagement  | 0      | 0125              | 0.42  | Operating              | Online   |         | A01B-D213-J.01         | FICON Express16S+                 |   |
| x          | 0      | 0128              |       | × Not defined          | Reserved |         | A01B-D114-J.01         | FICON Express16S+                 |   |
|            | 0      | 0129              |       | Not defined            | Reserved |         | A01B-D214-J.01         | FICON Express16S+                 |   |
|            | 0      | 📑 012C            | 0.A2  | Operating              | Online   |         | A01B-D115-J.01         | FICON Express16S+                 |   |
|            | 0      | 📑 012D            | 0.A4  | 🚫 Not operational link | Online   |         | A01B-D215-J.01         | FICON Express16S+                 |   |
|            | 0      | ഗ്ഗം 0134         | 0.13  | Operating              | Online   |         | A01B-D118J.01-D218J.01 | OSA-Express6S                     |   |
|            | 0      | ഴും 013C          |       | 🛞 Not defined          | Reserved |         | A01B-D120J.01-D220J.01 | RoCE Express2                     |   |
|            | 0      | 07C0              | 0.FC  | Operating              | Online   |         |                        | HiperSockets - Externally Bridged |   |
|            | 0      | 07C1              | 0.FD  | Operating              | Online   |         |                        | HiperSockets                      |   |
|            | 0      | 07C2              | 0.FE  | ⊘ Operating            | Online   |         |                        | HiperSockets                      |   |
|            | 0      | 07C3              | 0.FF  | ⊘ Operating            | Online   |         |                        | HiperSockets                      |   |

#### Tasks: 010D 🖪 🖨 📴

📄 📄 💽

Adapter Details

W

CHPID Operations Channel Problem Determination Configure On/Off FCP NPIV Mode On/Off Release I/O Path Show LED

Channel Operations

💿 🌢 👯 🎞 💄 💲 📰 🔤 🗲 🖫 🚾 🐼 🐼 😕 🛞 🕨 🖉 🚳 🖉 🖉 🖉 🤹 🕫 🥵 🕫 🍕

https://10.0.10.86:9951/hmc/bonsai/action/T63e#

 $\square$ 

## Identifying the Real FCP Port WWPN

 Follow these steps to locate the FCP Port WWPN
 Go into Single Object Operations
 Select the FCP channel you want and then select Channel Problem Determination
 Select the Partition / CSS.CHID from the list
 Select Analyze Channel Information
 The WWPN for that FCP port is located in the bottom left corner of the screen – you will need to give this to your Storage/SAN Administrator(s)

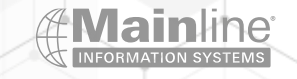

| • P00298A8: Primary Support Elem          | ent Workplace (Version 2.15.0) - Google         | Chrome        |                                 |                                                                                                    |                             |                              |                                   | - 0           |
|-------------------------------------------|-------------------------------------------------|---------------|---------------------------------|----------------------------------------------------------------------------------------------------|-----------------------------|------------------------------|-----------------------------------|---------------|
| ▲ Not secure   https://10.0.1             | 10.86:9951/hmc/connects/mainuiFr                | rameset.jsp   |                                 |                                                                                                    |                             |                              |                                   |               |
| IBM Support Element                       | ⊗ ⊛ ⊝ ≣                                         |               |                                 |                                                                                                    |                             |                              | ୍ SEARCH FAVORITES                | ahartma(HMC1) |
| Home                                      |                                                 |               |                                 |                                                                                                    |                             |                              |                                   |               |
| ⇔ ⇒ 1 2 2 2 2 2 2 2 2 2 2 2 2 2 2 2 2 2 2 | System Management > P00298<br>Channels Topology | A8 > Channels |                                 |                                                                                                    |                             |                              |                                   |               |
| System Management                         |                                                 | Filter        | Tasks ▼ [                       | Views •                                                                                                    |                             |                              |                                   |               |
| Processors                                | Select ^ PCHID                                  | ∧ IDs         | Status                          | ^ State                                                                                                    | <ul> <li>Swapped</li> </ul> | <ul> <li>Location</li> </ul> | ^ Туре                            | ^             |
| 📉 Channels                                | 0 📄 010C                                        | 0.A3          | Not operational link            | Online                                                                                                    |                             | A01B-D105-J.01               | FICON Express16S+                 |               |
| Cryptos                                   |                                                 | 0.A1          | Operating                       | Online                                                                                                    |                             | A01B-D205-J.01               | FICON Express165+                 |               |
|                                           | 0 •Jo 0114                                      | 0.11          | Operating                       | Online                                                                                                    |                             | A01B-D108J.01-D208J.01       | OSA-Express6S                     |               |
| 🔁 Custom Groups                           | ိ ဖြစ် 0118                                     | 0.12          | Operating                       | Online                                                                                                    |                             | A01B-D109J.01-D209J.01       | OSA-Express6S                     |               |
| 📙 SE Management                           | O •ပ္ပံ• 0120                                   | 0.21          | ⊘ Operating                     | Online                                                                                                    |                             | A01B-D112J.01-D212J.01       | OSA-Express6S                     |               |
| Service Management                        | 0 📑 0124                                        | 0.32          | <ul> <li>⊘ Operating</li> </ul> | Online                                                                                                    |                             | A01B-D113-J.01               | FICON Express16S+                 |               |
|                                           | 0 🖃 0125                                        | 0.42          | <ul> <li>✓ Operating</li> </ul> | Online                                                                                                    |                             | A01B-D213-J.01               | FICON Express16S+                 |               |
| [≝] Tasks Index                           | 0 📑 0128                                        |               | (X) Not defined                 | Reserved                                                                                                    |                             | A01B-D114-J.01               | FICON Express16S+                 |               |
|                                           | 0 📑 0129                                        |               | ✓ Not defined                   | Reserved                                                                                                    |                             | A01B-D214-J.01               | FICON Express16S+                 |               |
|                                           | O                                               | 0.A2          | <ul> <li>✓ Operating</li> </ul> | Online                                                                                                    |                             | A01B-D115-J.01               | FICON Express16S+                 |               |
|                                           | 0 📑 012D                                        | 0.A4          | Not operational link            | Online                                                                                                    |                             | A01B-D215-J.01               | FICON Express16S+                 |               |
|                                           | ് ഗ്ഗ് 0134                                     | 0.13          | <ul> <li>✓ Operating</li> </ul> | Online                                                                                                    |                             | A01B-D118J.01-D218J.01       | OSA-Express6S                     |               |
|                                           | 0 % 013C                                        |               | 🚫 Not defined                   | Reserved                                                                                                    |                             | A01B-D120J.01-D220J.01       | RoCE Express2                     |               |
| l                                         | 0 07C0                                          | 0.FC          | <ul> <li>⊘ Operating</li> </ul> | Online                                                                                                    |                             |                              | HiperSockets - Externally Bridged |               |
|                                           | O 🚺 07C1                                        | 0.FD          | Operating                       | Online                                                                                                    |                             |                              | HiperSockets                      |               |
|                                           | O 💽 07C2                                        | 0.FE          | Operating                       | Online                                                                                                    |                             |                              | HiperSockets                      |               |
|                                           | O 🚺 07C3                                        | 0.FF          | ⊘ Operating                     | Online                                                                                                    |                             |                              | HiperSockets                      |               |
|                                           |                                                 |               | Max Page Size: 500              | Total: 23 Filtered: 23 Selected: 1                                                                                    |                             |                              |                                   |               |
|                                           |                                                 |               |                                 |                                                                                                    | ~                           |                              |                                   |               |
|                                           | Tasks: 010D 🕞 🖨 📴                               |               |                                 |                                                                                                    |                             |                              |                                   |               |
|                                           | Adapter Details                                 |               |                                 | CHPID Operations <u>Channel Problem Determination</u> Configure On/Off FCP NPIV Mode On/Off Release I/O Path Show LED |                             | 🗄 Channel C                  | perations                         |               |

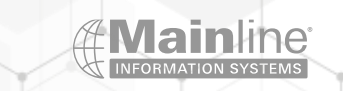

| P00298A8: Primary Support Element Workplace (Version 2.15.0) - Google Chrome |          |           | – 🗆 X           |  |  |  |
|------------------------------------------------------------------------------|----------|-----------|-----------------|--|--|--|
| A Not secure   https://10.0.10.86:9951/hmc/connects/mainuiFrameset.jsp       |          |           |                 |  |  |  |
| IBM Support Element 😣 😁 🕞 🗮                                                  | Q SEARCH | FAVORITES | ahartma(HMC1) 🔻 |  |  |  |
| Home Channel Problem Determ 🖸 🗙                                              |          |           |                 |  |  |  |
| Select Partition and CSS.CHPID - PCHID010D                                   |          |           |                 |  |  |  |
| Select a partition and CSS.CHPID combination, then click "OK"                |          |           |                 |  |  |  |
| Select Partition CSS.CHPID                                                   |          |           |                 |  |  |  |
| O IT 0.A1                                                                    |          |           | <b>A</b>        |  |  |  |
| O TA 0.A1                                                                    |          |           |                 |  |  |  |
| O PS 0.A1                                                                    |          |           |                 |  |  |  |
| O BP 0.A1                                                                    |          |           |                 |  |  |  |
| AH 0.A1                                                                      |          |           | •               |  |  |  |
| Cancel                                                                       |          |           |                 |  |  |  |

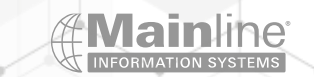

| U P00298A8: Primary Support Element Workplace (Version 2.15.0) - Google Chrome                                                                                                    | - o x                                         |
|----------------------------------------------------------------------------------------------------|-----------------------------------------------|
| ▲ Not secure   https://10.0.10.86:9951/hmc/connects/mainuiFrameset.jsp                                                                                                    |                                               |
| IBM Support Element 🛞 💮 🕞 🗮                                                                                                    | Q SEARCH FAVORITES ahartma(HMC1) <del>▼</del> |
| Home Channel Problem Determ 🖸 🗙                                                                                                    |                                               |
| Channel Problem Determination - PCHID010D                                                                                                    |                                               |
| CSS.CHPID: 0.A1                                                                                                    |                                               |
| Select the operation to perform.         Image: Control unit header         Analyze control unit header         Analyze paths to a device         Analyze device status         Analyze subchannel data         Analyze control unit header         Analyze paths to a device         Analyze device status         Display message buffer status         SAN explorer         Analyze link error statistics block         Optical Power Measurement |                                               |
|                                                                                                    |                                               |

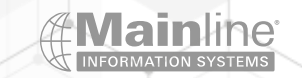

| P00298A8: Primary Support    | t Element Workplace (Version 2.15.0) - Google Chrome |                       |                      |          |           | - 0 X           |
|------------------------------|------------------------------------------------------|-----------------------|----------------------|----------|-----------|-----------------|
| A Not secure   https://      | 10.0.10.86:9951/hmc/connects/mainuiFrameset.js       | р                     |                      |          |           |                 |
| IBM Support Elemei           | nt 😣 😁 ⊖ ≡                                           |                       |                      | Q SEARCH | FAVORITES | ahartma(HMC1) 🔻 |
| Home Channe                  | el Problem Determ 🖸 🗙                                |                       |                      |          |           |                 |
| ₽ <sup>©</sup> Analyze Chann | el Information - PCHID010D                           |                       |                      |          |           |                 |
| Channel type:                | Fibre Channel Protocol for SCSI Devices              | Hardware type:        | E3                   |          |           |                 |
|                              |                                                      | Hardware subtype:     | 07                   |          |           |                 |
| Partition ID:                | 06                                                   | 2 byte control unit   |                      |          |           |                 |
|                              |                                                      | link address defined: | No                   |          |           |                 |
| MIF image ID:                | 6                                                    |                       |                      |          |           |                 |
| Channel mode:                | Shared                                               | Absolute address:     | 00000048E643400      |          |           |                 |
| CSS.CHPID:                   | 0.A1                                                 |                       |                      |          |           |                 |
| PCHID:                       | 010D                                                 |                       |                      |          |           |                 |
| Switch number:               | 00                                                   |                       |                      |          |           |                 |
| Switch number valid:         | 0                                                    | IFCC threshold:       | 4                    |          |           |                 |
|                              |                                                      | Channel link address: | 011100               |          |           |                 |
| State:                       | Online                                               | Temp error threshold: | 4                    |          |           |                 |
| Status:                      | Operating                                            | Suppress:             | 0000000000000        |          |           |                 |
| Image chnl state:            | Online                                               | SAP Affinity:         | 01                   |          |           |                 |
| Image chnl status:           | Operating                                            |                       |                      |          |           |                 |
| Error code:                  | 00                                                   | Card description:     | FICON Express16S+ SX |          |           |                 |
| Ber inbound:                 | 0                                                    | Connection rate:      | 16Gbps               |          |           |                 |
| Ber outbound:                | 0                                                    |                       |                      |          |           |                 |
| Node type:                   | Self                                                 | Node type:            | Attached             |          |           |                 |
| Node status:                 | Valid                                                | Node status:          | Valid                |          |           |                 |
| Flag/parm:                   | 100001A1                                             | Flag/parm:            | 00200A11             |          |           |                 |
| Type/model:                  | 008562-T02                                           | Type/model:           | 002498-F48           |          |           |                 |
| Product of:                  | IBM                                                  | Product of:           | IBM                  |          |           |                 |
| Plant:                       | 02                                                   | Plant:                | CA                   |          |           |                 |
| Seq. number:                 | 000000298A8                                          | Seq. number:          | 1000010148GV         |          |           |                 |
| Tag:                         | 80A1                                                 | Tag:                  | 0012                 |          |           |                 |
| World wide node name         | e:5005076400C298A8                                   | World wide node name  | 2:10000027F808C33A   |          |           |                 |
| World wide port name         | C05076E6410010D1                                     | World wide port name: | 20120027F808C33A     |          |           |                 |
| <b>OK</b> Error Details      | Refresh                                              |                       |                      |          |           |                 |

OK Error Details... Refresh

## Identifying the Real FCP Port WWPN (2)

Follow these steps to locate the FCP Port WWPN

➢ From the HMC

Select FCP Configuration

Select the FCP channel you want and then select Channel Problem Determination

Select the Partition / CSS.CHID from the list

Select Analyze Channel Information

The WWPN for that FCP port is located in the bottom left corner of the screen – you will need to give this to your Storage/SAN Administrator(s)

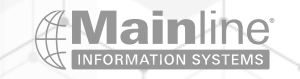

| C HMC1: Hardware Management Cor | sole Workplace (Version 2.15.0) - Google Chrome                                                                                                    |          | _         |           |
|---------------------------------|----------------------------------------------------------------------------------------------------|----------|-----------|-----------|
| ▲ Not secure   https://10.0.10. | 36/hmc/connects/mainuiFrameset.jsp                                                                                                    |          |           |           |
| IBM <b>Hardware Manageme</b> i  | It Console $\bigotimes$ $\bigotimes$ $\bigcirc$ $\bigcirc$ $\boxed{=}$                                                                                                    | ୍ search | FAVORITES | ahartma 🔻 |
| Home                            |                                                                                                    |          |           |           |
| ⇔ ⇒ 🏠 🖗 🖻 🖻                     | Systems Management > P00298A8                                                                                                    |          |           |           |
| E Welcome                       | Partitions Adapters                                                                                                    |          |           |           |
| Systems Management              | Image: Image: Image | _        |           |           |

Last Used Profile

EMR

TA

OS Name

ZVM72TST

BPZVM72

**IBMVMRAM** 

MISZVM72

MISZOS

INSTALL

| Tasks: | P00298A8 | F F           | 0- |
|--------|----------|---------------|----|
| lasks. | FUUZJUAU | 4 - 1 - 1 - 1 | 0- |

System Details Toggle Lock Daily

Select ^ Name

 $\circ$ 

0

 $^{\circ}$ 

0

 $^{\circ}$ 

0

0

0

💑 АН

👌 AH2

💑 BP

👌 EMR

💑 IT

ሔ MP

ሔ PS

🔞 TA

The Unmarkeged Systems

Custom Groups

📃 Tasks Index

📕 HMC Management

👫 Service Management

Status

⊖ ⊘ Operating

⊖ ⊗ Exceptions

○ Operating

○ Operating

○ Operating

O 😣 Not activated

Max Page Size: 500

○ Operating

⊖ ⊗ Not operating

Recovery

\*

Service
 Change Management
 Remote Customization
 Operational Customization

Activation Profile

AH

AH2

BP

EMR

IT

MP

PS

TA

Total: 8 Filtered: 8 Selected: 0

Configuration

OS Type

z/VM

z/VM

z/VM

z/VM

z/OS

SSC

OS Level

7.2.0 - 2102

7.2.0 - 2001

7.2.0 - 2001

7.3.0

V2R5

1.1.0

Recovery Boost

-

-

----

-

----

~

Advanced Facilities Channel PCHID Assignment Cryptographic Configuration Cryptographic Configuration Display Adapter ID FCP Configuration Input/output (I/O) Configuration Manage System Time Perform Model Conversion System Input/Output Configuration Analyzer Transmit Vital Product Data View Frame Layout

| HMC1: Hardware Management Console Workplace (Version 2.15.0) - Google Chrome                                                                                |                  | - 0 X        |
|----------------------------------------------------------------------------------------------------|------------------|--------------|
| Not secure   https://10.0.10.86/hmc/connects/mainuiFrameset.jsp                                                                                             |                  | Ð            |
| IBM Hardware Management Console 😣 💮 🕞 🗮                                                                                                    | ୍ SEARCH FAVORIT | ES ahartma 🔻 |
| Home FCP Configuration - P00298 X                                                                                                    |                  |              |
| FCP Configuration - P00298A8                                                                                                    |                  | E            |
| Manage FCP channel World Wide Port Names (WWPN) and N_Port ID Virtualization (NPIV) configuration Action:                                                   |                  |              |
| <ul> <li>Display all NPIV port names that are currently assigned to FCP subchannels</li> <li>Display WWPN for the physical ports of FCP channels</li> </ul> |                  |              |
| ○ Import or export configuration                                                                                                    |                  |              |

Release all port names that had previously been assigned to FCP subchannels and are now locked
 Release a subset of the port names that had previously been assigned to FCP subchannels and are now locked...

○ Reset WWPN assignments for physical ports

OK Cancel Help

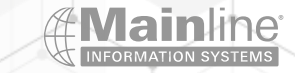

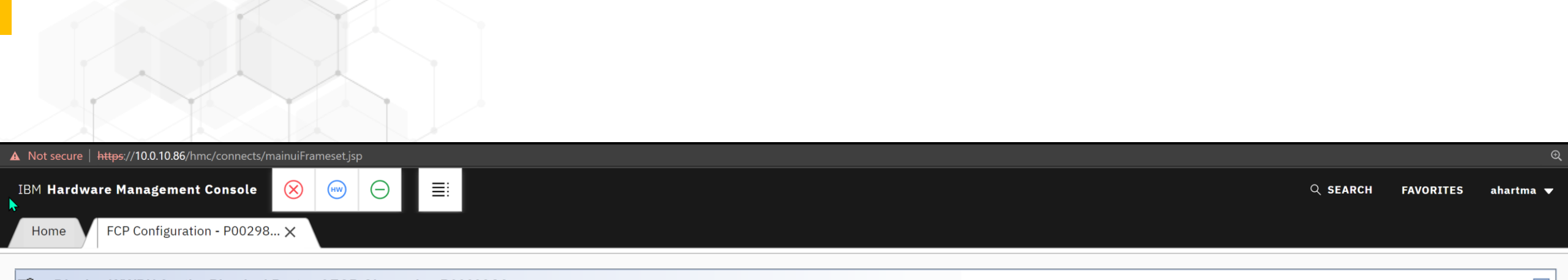

| <u>∎</u> ff ⊓ | isplay WWPN for the | Physical Ports of FCP Channels - P00298A8 |  |
|---------------|---------------------|-------------------------------------------|--|
| PCHID         | WWPN                |                                           |  |
| 010C          | C05076E6410010C1    |                                           |  |
| 010D          | C05076E6410010D1    |                                           |  |
| 012C          | C05076E6410012C1    |                                           |  |
| 012D          | C05076E6410012D1    |                                           |  |
| tems f        | ound: 4             |                                           |  |

Cancel Help

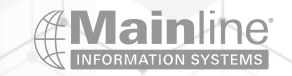

## Identifying NPIV WWPN Information

➢Go into Single Object Operations

> Expand the CPC Configuration menu

Select NPIV Configuration

Select Display all NPIV Port Names

Select Display all assigned ports

> You can export the NPIV configuration to a flat file to give to your Storage/SAN Administrator

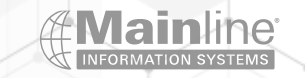

| P00298A8: Primary Support Eleme       | ent Workplace (Version 2.15.0) - Google | e Chrome           |                                  |        |                                                               |          |           | – 🗆 X           |
|---------------------------------------|-----------------------------------------|--------------------|----------------------------------|--------|---------------------------------------------------------------|----------|-----------|-----------------|
| A Not secure https://10.0.10          | 0.86:9951/hmc/connects/mainuiFi         | rameset.jsp        |                                  |        |                                                               |          |           |                 |
| IBM Support Element                   | ⊗ 💮 ⊝ 📰                                 |                    |                                  |        |                                                               | Q SEARCH | FAVORITES | ahartma(HMC1) 🔻 |
| Home                                  |                                         |                    |                                  |        |                                                               |          |           |                 |
| ⇔⇒ 🟠 🏠 🖻 🖻                            | System Management > P00298              | 3A8                |                                  |        |                                                               |          |           |                 |
| E Welcome                             | System Resources Topology               |                    |                                  |        |                                                               |          |           |                 |
| System Management                     | \$ <b>• • * *</b>                       | I P Filter         | Tasks ▼ Views ▼                  |        |                                                               |          |           |                 |
| Processors                            | Select A Name / ID                      | ∧ Status           | ^                                | Туре л | Description                                                   |          |           | ^               |
| Channels                              | O 🖪 🖤 Processors                        | (⊘) OK             |                                  |        | All Processors of the System                                  |          |           |                 |
| Cryptos                               | C 🗄 🔀 Channels                          | × Exceptions       |                                  |        | All Channel Physical Channel Identifiers of the System        |          |           |                 |
| Partitions                            | O 🖪 🍓 Cryptos                           | ⊙ OK               |                                  |        | All Crypto Physical Channel Identifiers of the System         |          |           |                 |
| Custom Groups                         | O 🖪 🛄 Partitions                        | Exceptions         |                                  |        | All Partitions of the System                                  |          |           |                 |
| 💻 SE Management                       |                                         | Max Page Size: 500 | Total: 4 Filtered: 4 Selected: 0 |        |                                                               |          |           |                 |
| 👫 Service Management                  |                                         |                    |                                  |        |                                                               |          |           |                 |
| 🗐 Tasks Index                         |                                         |                    |                                  |        |                                                               |          |           |                 |
|                                       |                                         |                    |                                  |        |                                                               |          |           |                 |
|                                       |                                         |                    |                                  |        |                                                               |          |           |                 |
|                                       |                                         |                    |                                  |        |                                                               |          |           |                 |
|                                       |                                         |                    |                                  |        |                                                               |          |           |                 |
|                                       |                                         |                    |                                  |        |                                                               |          |           |                 |
| 4                                     | l.                                      |                    |                                  |        |                                                               |          |           |                 |
|                                       | -                                       |                    |                                  |        |                                                               |          |           |                 |
|                                       |                                         |                    |                                  |        |                                                               |          |           |                 |
|                                       |                                         |                    |                                  |        |                                                               |          |           |                 |
|                                       |                                         |                    |                                  |        |                                                               |          |           |                 |
|                                       |                                         |                    |                                  |        |                                                               |          |           |                 |
|                                       | Tasks: P00298A8 🖪 🖨 🔚                   |                    |                                  | V      |                                                               |          |           |                 |
|                                       | System Details                          |                    | Service                          |        | Configuration                                                 |          |           |                 |
|                                       | Toggle Lock                             |                    | Change Management                |        | Channel PCHID Assignment                                      |          |           |                 |
|                                       |                                         |                    | Remote Customization             |        | Creanip Discontinuance<br>Cryptographic Configuration         |          |           |                 |
|                                       |                                         |                    | Operational Customization        |        | Cryptographic Management<br>Display Adapter ID                |          |           |                 |
|                                       |                                         |                    |                                  |        | FCP Configuration<br>Input/output (I/Quinonfiguration         |          |           |                 |
|                                       |                                         |                    |                                  |        | Perform Model Conversion<br>Prepare System For Discontinuance |          |           |                 |
|                                       |                                         |                    |                                  |        | System Input/Output Configuration A                           | nalyzer  |           |                 |
|                                       |                                         |                    |                                  |        | View Frame Layout                                             |          |           |                 |
|                                       |                                         |                    |                                  |        | View Hardware Configuration                                   |          |           |                 |
|                                       |                                         |                    |                                  |        | I Energy Management                                           |          |           |                 |
|                                       |                                         |                    |                                  |        | Monitor                                                       |          |           |                 |
| https://10.0.10.86:9951/hmc/bonsai/ag | ction/T744#                             |                    |                                  |        |                                                               |          |           |                 |

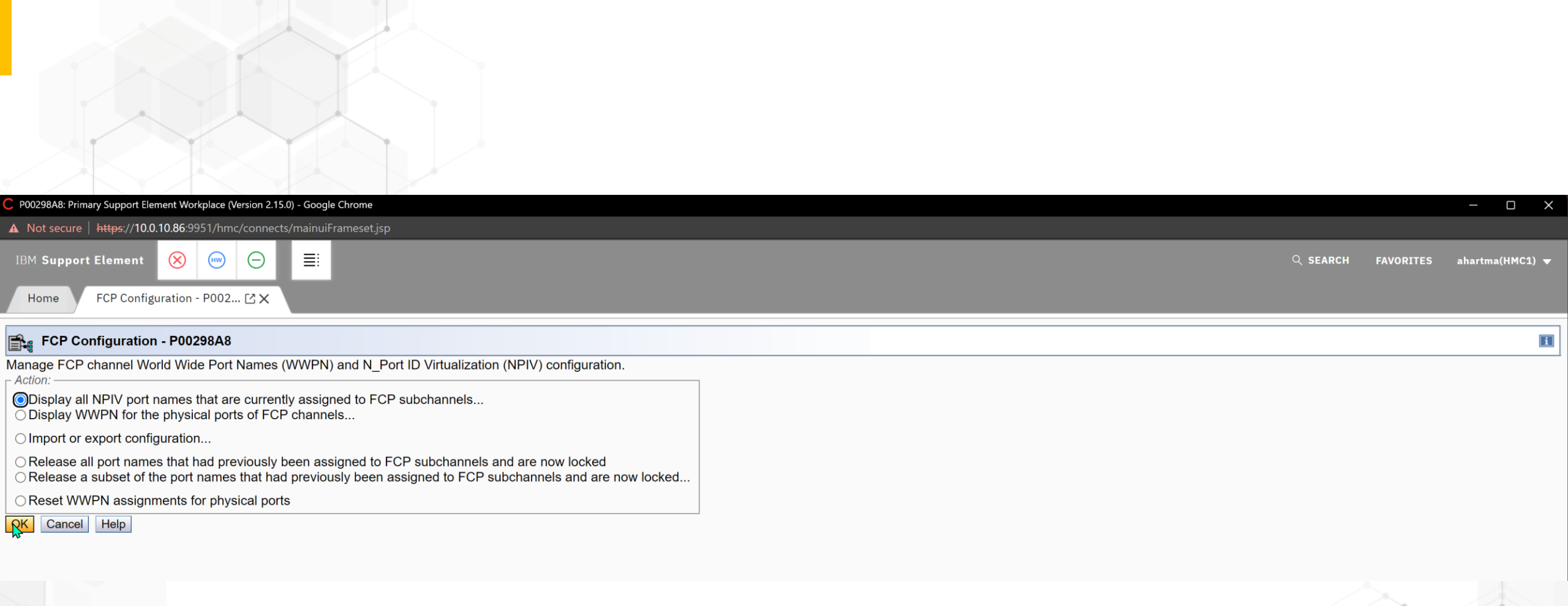

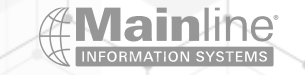

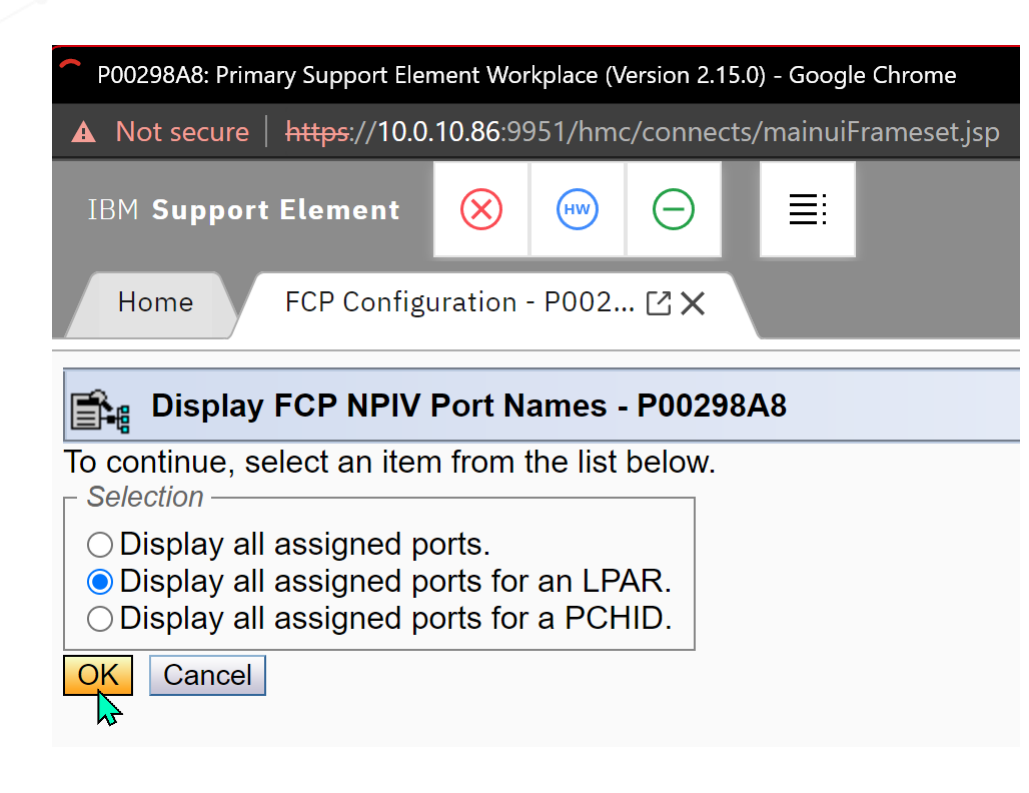

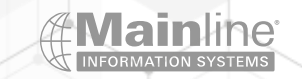

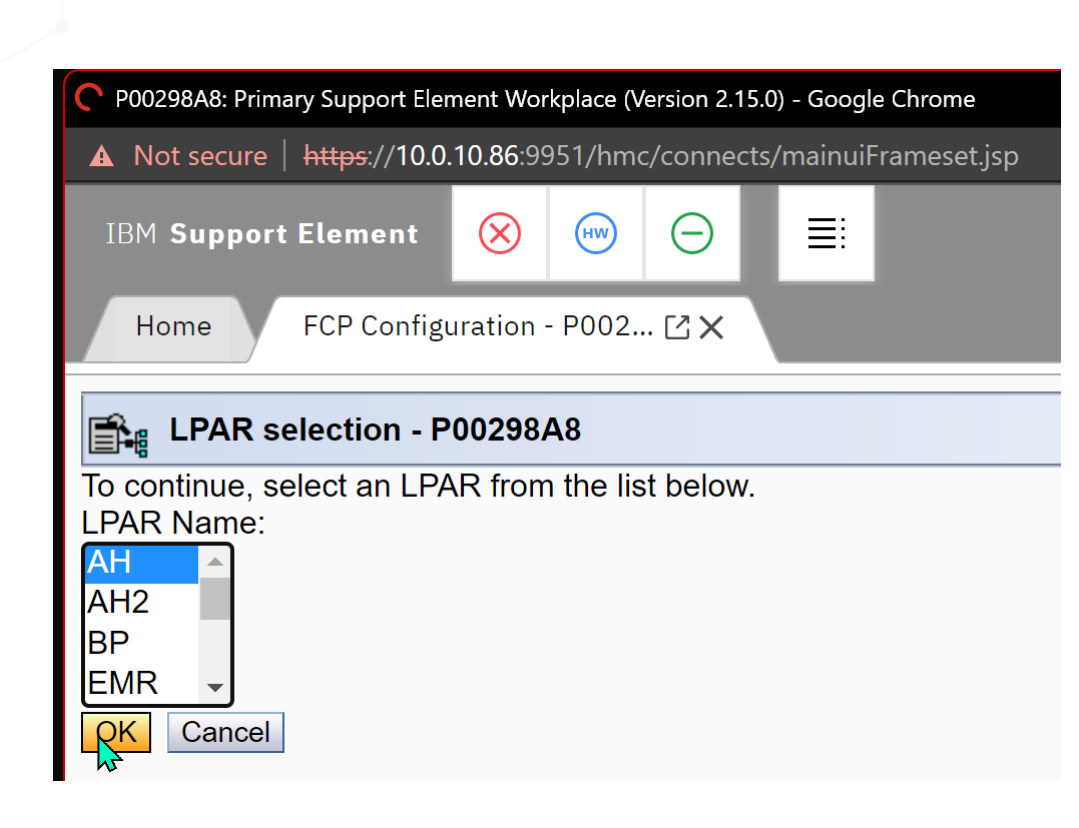

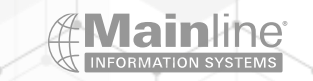

P00298A8: Primary Support Element Workplace (Version 2.15.0) - Google Chrome

A Not secure https://10.0.10.86:9951/hmc/connects/mainuiFrameset.jsp

IBM Support Element 🚫 📟

Home

FCP Configuration - P002... 🖸 🗙

### Display Assigned Port Names - P00298A8

Show only entries defined with current configuration.

Show only entries with 'NPIV On'.

4

| Partition                          | CSS | IID | CHPID | SSID | <b>Device Number</b> | WWPN             | NPIV Mode | <b>Current Configured</b> |  |  |
|------------------------------------|-----|-----|-------|------|----------------------|------------------|-----------|---------------------------|--|--|
| AH                                 | 00  | 06  | a1    | 00   | a100                 | c05076e641000780 | On        | Yes                       |  |  |
| AH                                 | 00  | 06  | a1    | 00   | a101                 | c05076e641000784 | On        | Yes                       |  |  |
| AH                                 | 00  | 06  | a1    | 00   | a102                 | c05076e641000788 | On        | Yes                       |  |  |
| AH                                 | 00  | 06  | a1    | 00   | a103                 | c05076e64100078c | On        | Yes                       |  |  |
| AH                                 | 00  | 06  | a1    | 00   | a104                 | c05076e641000790 | On        | Yes                       |  |  |
| AH                                 | 00  | 06  | a1    | 00   | a105                 | c05076e641000794 | On        | Yes                       |  |  |
| AH                                 | 00  | 06  | a1    | 00   | a106                 | c05076e641000798 | On        | Yes                       |  |  |
| AH                                 | 00  | 06  | a1    | 00   | a107                 | c05076e64100079c | On        | Yes                       |  |  |
| AH                                 | 00  | 06  | a1    | 00   | a108                 | c05076e6410007a0 | On        | Yes                       |  |  |
| AH                                 | 00  | 06  | a1    | 00   | a109                 | c05076e6410007a4 | On        | Yes                       |  |  |
| AH                                 | 00  | 06  | a1    | 00   | a10a                 | c05076e6410007a8 | On        | Yes                       |  |  |
| AH                                 | 00  | 06  | a1    | 00   | a10b                 | c05076e6410007ac | On        | Yes                       |  |  |
| Items found: 64 for LPAR AH        |     |     |       |      |                      |                  |           |                           |  |  |
| Apply Transfer via FTP Cancel Help |     |     |       |      |                      |                  |           |                           |  |  |

≣≣

(-)

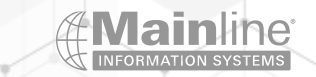

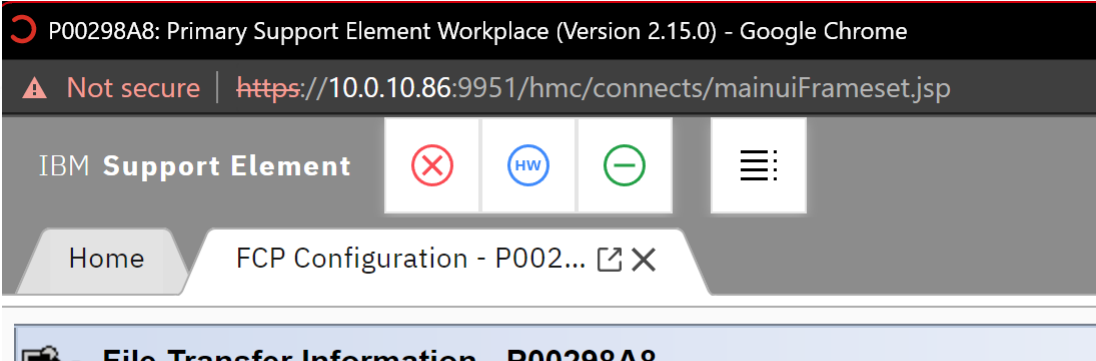

### File Transfer Information - P00298A8

Provide the FTP server information and the location for the exported file.

| Host name:           | * <mark>10.0.10.10</mark> |  |  |  |  |  |  |  |
|----------------------|---------------------------|--|--|--|--|--|--|--|
| User name:           | * ahartma                 |  |  |  |  |  |  |  |
| Password:            | * •••••                   |  |  |  |  |  |  |  |
| Protocol:            | FTP                       |  |  |  |  |  |  |  |
| File path:           | * /npiv.example           |  |  |  |  |  |  |  |
| <b>Export</b> Cancel |                           |  |  |  |  |  |  |  |

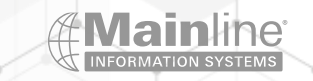

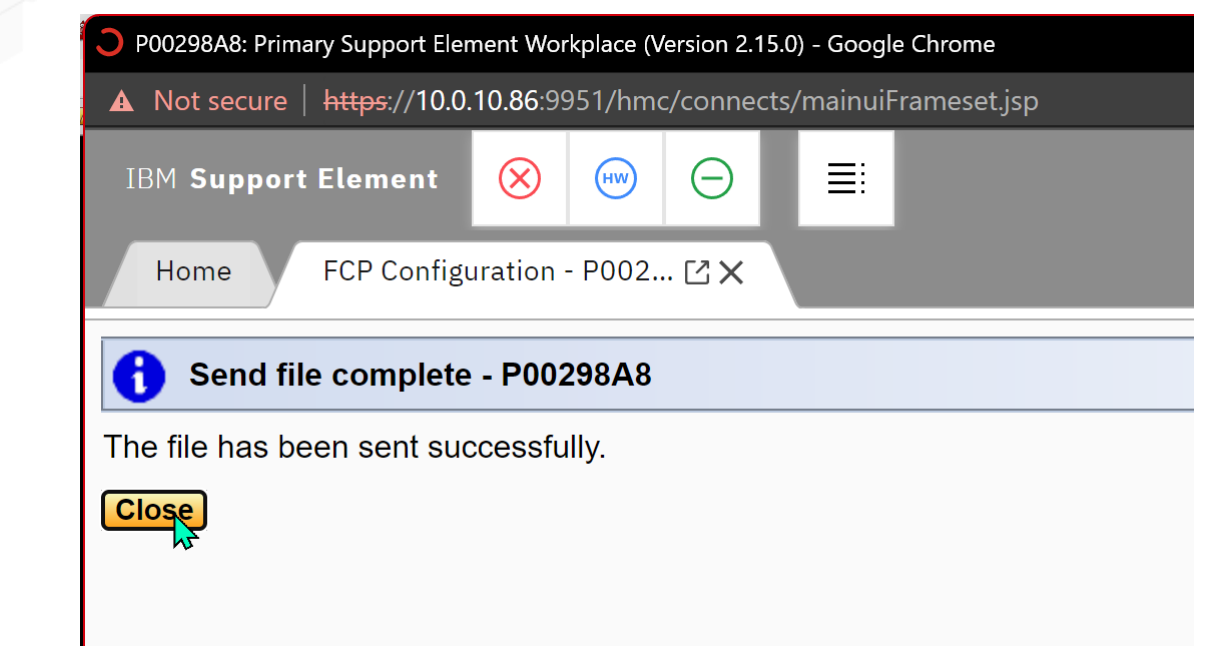

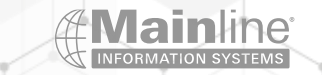

### Enabling and Identifying NPIV WWPN Information

## Version: 1.0

## Machine serial number: 0000200298A8

## Current configuration filter enabled: Yes

## NPIV ON filter enabled: Yes

## Items for LPAR: AH

## partitionName,cssId,iid,chpidId,ssId,deviceNumber,wwpn,npiv mode,current configured,pchid,phys. wwpn,

AH,00,06,a1,00,a100,c05076e641000780,On,Yes,010d,c05076e6410010d1 AH,00,06,a1,00,a101,c05076e641000784,On,Yes,010d,c05076e6410010d1 AH,00,06,a1,00,a102,c05076e641000788,On,Yes,010d,c05076e6410010d1 AH,00,06,a1,00,a103,c05076e64100078c,On,Yes,010d,c05076e6410010d1 AH,00,06,a1,00,a104,c05076e641000790,On,Yes,010d,c05076e6410010d1 AH,00,06,a1,00,a105,c05076e641000794,On,Yes,010d,c05076e6410010d1 AH,00,06,a1,00,a106,c05076e641000798,On,Yes,010d,c05076e6410010d1 AH,00,06,a1,00,a107,c05076e64100079c,On,Yes,010d,c05076e6410010d1 AH,00,06,a1,00,a108,c05076e6410007a0,On,Yes,010d,c05076e6410010d1 AH,00,06,a1,00,a109,c05076e6410007a4,On,Yes,010d,c05076e6410010d1 AH,00,06,a1,00,a10a,c05076e6410007a8,On,Yes,010d,c05076e6410010d1 AH,00,06,a1,00,a10b,c05076e6410007ac,On,Yes,010d,c05076e6410010d1 AH,00,06,a1,00,a10c,c05076e6410007b0,On,Yes,010d,c05076e6410010d1 AH,00,06,a1,00,a10d,c05076e6410007b4,On,Yes,010d,c05076e6410010d1 AH,00,06,a1,00,a10e,c05076e6410007b8,On,Yes,010d,c05076e6410010d1 AH,00,06,a1,00,a10f,c05076e6410007bc,On,Yes,010d,c05076e6410010d1 AH,00,06,a1,00,a110,c05076e6410007c0,On,Yes,010d,c05076e6410010d1 AH,00,06,a1,00,a111,c05076e6410007c4,On,Yes,010d,c05076e6410010d1 AH,00,06,a1,00,a112,c05076e6410007c8,On,Yes,010d,c05076e6410010d1 AH,00,06,a1,00,a113,c05076e6410007cc,On,Yes,010d,c05076e6410010d1

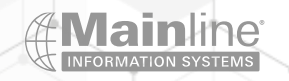

## z/VM SCSIDISC EXEC Usage

Can be used to determine the WWPN addresses of the FCP ports on IBM Z and LinuxONE and the Storage Subsystem WWPN addresses

Can be used to test connectivity to a specific Lun before using the Lun on Linux

Can be used to determine which Luns are available from a particular FCP port or ports

|           | Read | у; т=0 | .01/0.01  | 0   | 7:33:45 | 5      |        |       |     |      |      |     |      |      |
|-----------|------|--------|-----------|-----|---------|--------|--------|-------|-----|------|------|-----|------|------|
| q fcp all |      |        |           |     |         |        |        |       |     |      |      |     |      |      |
| -         | FCP  | A100 i | ATTACHED  | ΤI  | D RHANS | SXN1 F | A100 K | CHPID | A1  |      |      |     |      |      |
|           |      | WWPN ( | C05076E64 | 41( | 900780  |        |        |       |     |      |      |     |      |      |
|           | FCP  | A200 ( | ATTACHED  | Τt  | D RHANS | SXN1 F | 4200 K | CHPID | A2  |      |      |     |      |      |
|           |      | WWPN ( | C05076E64 | 41( | 08000   |        |        |       |     |      |      |     |      |      |
|           | FCP  | A101   | FREE      |     | FCP     | A102   | FREE   |       | FCP | A103 | FREE | FCP | A104 | FREE |
|           | FCP  | A105   | FREE      |     | FCP     | A106   | FREE   |       | FCP | A107 | FREE | FCP | A108 | FREE |
| -         | FCP  | A109   | FREE      |     | FCP     | A10A   | FREE   |       | FCP | A10B | FREE | FCP | A10C | FREE |
|           | FCP  | A10D   | FREE      |     | FCP     | A10E   | FREE   |       | FCP | A10F | FREE | FCP | A110 | FREE |
|           | FCP  | A111   | FREE      |     | FCP     | A112   | FREE   |       | FCP | A113 | FREE | FCP | A114 | FREE |
|           | FCP  | A115   | FREE      |     | FCP     | A116   | FREE   |       | FCP | A117 | FREE | FCP | A118 | FREE |
|           | FCP  | A119   | FREE      |     | FCP     | A11A   | FREI   |       | FCP | A11B | FREE | FCP | A11C | FREE |
| 4         | FCP  | A11D   | FREE      |     | FCP     | A11E   | FREE   |       | FCP | A11F | FREE | FCP | A201 | FREE |
|           | FCP  | A202   | FREE      |     | FCP     | A203   | FREE   |       | FCP | A204 | FREE | FCP | A205 | FREE |
|           | FCP  | A206   | FREE      |     | FCP     | A207   | FREE   |       | FCP | A208 | FREE | FCP | A209 | FREE |
|           | FCP  | A20A   | FREE      |     | FCP     | A20B   | FREE   |       | FCP | A20C | FREE | FCP | A20D | FREE |

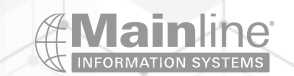

#### Ready; T=0.01/0.01 07:36:10

att a101 \* FCP A101 ATTACHED TO MAINT A101 Ready; T=0.01/0.01 07:36:20 att a201 \* FCP A201 ATTACHED TO MAINT A201 Ready; T=0.01/0.01 07:36:27 q a101 FCP A101 ATTACHED TO MAINT A101 CHPID A1 WWPN C05076E641000784 Ready; T=0.01/0.01 07:36:31 q a201 FCP A201 ATTACHED TO MAINT A201 CHPID A2 WWPN C05076E641000D84 Ready: T=0.01/0.01 07:36:36

RUNNING ZVN

ZVM72TST

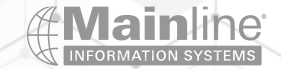

scsidisc📕 📐

```
Logfile SCSIDISC LOG A already exists. Erase? (Y/N):
Outfile SCSIDISC OUT A already exists. Erase? (Y/N):
Please choose a number corresponding to an FCP device, 'ALL' to select all FCP d
evices or 'QUIT'
    0) 0000A101 1) 0000A201
For virtual FCP device 0000A101
Please choose a number corresponding to a WWPN, 'ALL' to select all WWPNs or 'QU
IT'
        0) C05076E641000604
                                              1) C05076E641000608

    c05076E641000784

                                             3) C05076E641000580
        4) C05076E641000780
                                              5) C05076E641000584
        6) 50050763071B14DA
For virtual FCP device 0000A101 and WWPN 50050763071B14DA
Please choose a number corresponding to a LUN, 'ALL' to select all LUNs or'QUIT'
        0) 4000400100000000
                                              1) 4000400200000000
        2) 4000400300000000
                                              3) 4000400400000000
        4) 4000400500000000
                                              5) 400040060000000
        6) 4000400D0000000
                                              7) 4000400E00000000
        8) 4000400F00000000
                                              9) 4000401000000000
       10) 4000401100000000
                                  11) 4000401200000000
       12) 4000401300000000
                               13) 4000401400000000
       14) 4000401500000000
                              15) 4000401600000000
```

2

Storage area network analysis complete Ready; T=4.11/4.11 07:42:44
| MAINT | FILEL    | IST AO \ | / 10 | 69 Trui | nc=169 | Size=121 Line | =1 Col=1 | Al†=0   |          |
|-------|----------|----------|------|---------|--------|---------------|----------|---------|----------|
| Cmd F | Filename | Filetype | Fm   | Format  | Lrecl  | Records       | Blocks   | Date    | Time     |
|       | SCSIDISC | OUT      | A1   | V       | 183    | 3             |          | 5/31/23 | 7:42:44  |
|       | SCSIDISC | LOG      | A1   | V       | 19     |               |          | 5/31/23 | 7:38:34  |
| ŀ     | RACE     | DATA     | A1   | V       | 41     |               |          | 4/24/23 | 16:23:19 |
| ł     | RHEL91XX | DIRECT   | A0   | F       | 80     | 20            |          | 4/24/23 | 15:29:21 |
| 1     | MAINT    | NETLOG   | A0   | V       | 107    | 46            | 2        | 4/24/23 | 14:49:25 |
| ŀ     | RHEL91XX | DRCTORIG | ΑO   | F       | 80     | 15            |          | 4/21/23 | 17:24:45 |

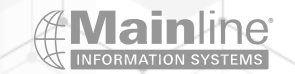

#### Ready; T=0.01/0.01 07:46:18 type scsidisc out a

 SCSIDISC LEVEL 0002

 \_FCP\_CH\_ \_\_\_\_WWPN\_\_\_\_\_LUN\_ID\_\_\_\_UUID\_\_\_

 \_\_\_\_\_\_VENDOR\_ PROD\_MODL\_SE

 00000A101 50050763071B14DA 4000401300000000

 76307FFD4DA000000000013 IBM
 2107 900 75F

Ready; T=0.01/0.01 07:46:28 type scsidisc log a

SCSIDISC LEVEL 0002

Ready; T=0.01/0.01 07:46:36

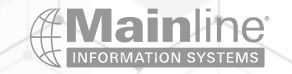

#### SCSIDISC LEVEL 0002

 FCP\_CH\_
 WWPN\_
 LUN\_ID\_

 0000A101
 50050763071B14DA
 4000401300000000

\_UUID\_\_\_\_\_6005076307FFD4DA000000000000013

VENDORPRODMODLSERIALCODEIBM210790075FXR310.159

\_BLK\_SIZE\_ \_DISKBLKS\_ \_LUN\_SIZE\_(bytes)\_\_\_\_ 512 20971520 10737418240

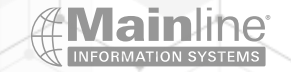

# HMC/SE SAN Explorer

SAN Explorer can be used with both z/VM and Linux only LPARs

Provides information on the connectivity to the Luns defined on your storage subsystem

This can be used in conjunction with the San Fabric Logins and the Analyze Channel Information menus

## HMC/SE SAN Explorer

- Go into Single Object Operations
- Select Channels in the left pane
- Select the FCP PCHPID you want to examine
- Expand Chpid Operations at the bottom
- Select Channel Problem Determination
- Select the LPAR you want to examine
- Select SAN Explorer Fabric Status and Analyze Channel Information contain useful information as well
- Select the Device Number line you want to examine
- Select the Affinity Tab Affinity shows you which zone member ships you belong to on the storage subsystem side
- Select the Zone Members Tab This gives you access to the WWPN of the storage subsystem
- Select the WWPN link of you target storage subsystem
- Select the LUN you wish to examine
- > You have different tabs to select from the Read Capacity tab will show you the Lun size along with other information

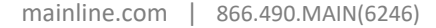

| D0000000 D . C        |                      | 1 0/ 1 0450                                                                                                    |          |
|-----------------------|----------------------|----------------------------------------------------------------------------------------------------|----------|
| DUUDUSAS. Drimary S   | LIDDORT Flement Work | n   a c a   V a c   a c a b   a c a   a c a | = (1000) |
| FUUZ ZUAU. FIIIIIAIV. |                      |                                                                                                    |          |

▲ Not secure | https://10.0.10.86:9956/hmc/connects/mainuiFrameset.jsp

 $\otimes$ 

IBM Support Element

HW Θ

Home

\$ ⇒ 🟠

System Management > P00298A8 > Channels

Channels Topology

| 🛅 Welcome |  |
|-----------|--|
|           |  |

🏠 🖬 🖬

| System Management |        | ***        | 1 | Filter | Tasks 🔻 Views 🔻 |         |           |                |   |
|-------------------|--------|------------|---|--------|-----------------|---------|-----------|----------------|---|
|                   | Select | PCHID      | ^ | IDs ^  | Status ^        | State ^ | Swapped ^ | Location       | 1 |
| Channels          | 0      | 010        | 0 | 0.B1   | ⊘ Operating     | Online  |           | A01B-D102-J.01 |   |
| Cryptos           | 0      | 010        | 1 | 0.B2   | ⊘ Operating     | Online  |           | A01B-D202-J.01 |   |
|                   | 0      | 010        | 4 | 0.B3   | ⊘ Operating     | Online  |           | A01B-D103-J.01 |   |
|                   | 0      | 010        | 5 | 0.B4   | ⊘ Operating     | Online  |           | A01B-D203-J.01 |   |
|                   | 0      | <b>010</b> | 8 | 0.31   |                 | Online  |           | A01B-D104-1.01 |   |

📕 SE Management

3 Service Management

📃 Tasks Index

| Select      | РСПІЛ    | IDS A | Status                                 | State          | Swapped | Location               | туре              |   |
|-------------|----------|-------|----------------------------------------|----------------|---------|------------------------|-------------------|---|
| 0           | 0100     | 0.B1  | ⊘ Operating                            | Online         |         | A01B-D102-J.01         | FICON Express16S+ |   |
| 0           | 0101     | 0.B2  | ⊘ Operating                            | Online         |         | A01B-D202-J.01         | FICON Express16S+ |   |
| 0           | 0104     | 0.B3  | ⊘ Operating                            | Online         |         | A01B-D103-J.01         | FICON Express16S+ |   |
| 0           | 0105     | 0.B4  | ⊘ Operating                            | Online         |         | A01B-D203-J.01         | FICON Express16S+ |   |
| 0           | 0108     | 0.31  | ⊘ Operating                            | Online         |         | A01B-D104-J.01         | FICON Express16S+ |   |
| 0           | 0109     | 0.41  | ⊘ Operating                            | Online         |         | A01B-D204-J.01         | FICON Express16S+ |   |
| 0           | 📑 010C   | 0.A3  | 😣 Not operational link                 | Online         |         | A01B-D105-J.01         | FICON Express16S+ |   |
| ۲           | 📑 010D 🖻 | 0.A1  | ⊘ Operating                            | Online         |         | A01B-D205-J.01         | FICON Express16S+ |   |
| 0           | ഴും 0114 | 0.11  | ⊘ Operating                            | Online         |         | A01B-D108J.01-D208J.01 | OSA-Express6S     |   |
| 0           | ഴും 0118 | 0.12  | ⊘ Operating                            | Online         |         | A01B-D109J.01-D209J.01 | OSA-Express6S     |   |
| 0           | ഴും 0120 | 0.21  | ⊘ Operating                            | Online         |         | A01B-D112J.01-D212J.01 | OSA-Express6S     |   |
| 0           | 0124     | 0.32  | ⊘ Operating                            | Online         |         | A01B-D113-J.01         | FICON Express16S+ |   |
| 0           | 0125     | 0.42  | ⊘ Operating                            | Online         |         | A01B-D213-J.01         | FICON Express16S+ |   |
| 0           | 0128     |       | 😣 Not defined                          | Reserved       |         | A01B-D114-J.01         | FICON Express16S+ |   |
| 0           | 0129     |       | ⊘ Not defined                          | Reserved       |         | A01B-D214-J.01         | FICON Express16S+ | - |
|             |          |       | Max Page Size: 500 Total: 23 Filtered: | 23 Selected: 1 |         |                        |                   |   |
| L           |          |       |                                        |                |         |                        |                   | _ |
| Tasks: 010D |          |       |                                        |                | w       |                        |                   |   |
|             |          |       |                                        |                |         |                        |                   |   |

Adapter Details

CHPID Operations

Channel Problem Determination Configure On/Off FCP NPIV Mode On/Off Release I/O Path Show LED

Channel Operations

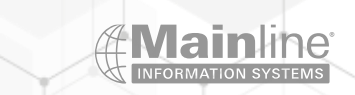

ahartma(HMC1) 🔻

| * P00298A8: Primary S                                                  | upport Element Wo                            | rkplace (Version 2.15.0) - Google Chrome                  |          |           | – 🗆 X           |
|------------------------------------------------------------------------|----------------------------------------------|-----------------------------------------------------------|----------|-----------|-----------------|
| A Not secure   ht                                                      | <b>:<del>ps</del>://10.0.10.86</b> :9        | 956/hmc/connects/mainuiFrameset.jsp                       |          |           | Θ               |
| IBM Support E                                                          | ilement                                      | <ul> <li>Ø Ø Ø ■</li> <li>Ø Ø ■</li> <li>Ø Ø ■</li> </ul> | Q SEARCH | FAVORITES | ahartma(HMC1) 🔻 |
| Select Pa                                                              | rtition and C                                | SS.CHPID - PCHID010D                                      |          |           |                 |
| Select a partition                                                     | n and CSS.Ch                                 | HPID combination, then click "OK"                         |          |           |                 |
| <ul> <li>IT</li> <li>TA</li> <li>PS</li> <li>BP</li> <li>AH</li> </ul> | 0.A1<br>0.A1<br>0.A1<br>0.A1<br>0.A1<br>0.A1 |                                                           |          |           | •               |
| OK Cancel                                                              |                                              |                                                           |          |           |                 |

2

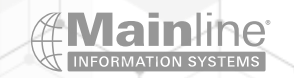

\_

| P00298A8: Primary Support Element Workplace (Version 2.15.0) - Google Chrome |          |           |              | ×     |
|------------------------------------------------------------------------------|----------|-----------|--------------|-------|
| ▲ Not secure   https://10.0.10.86:9956/hmc/connects/mainuiFrameset.jsp       |          |           |              | Ð,    |
| IBM Support Element 🛞 ໜ 🕞 🗮                                                  | Q SEARCH | FAVORITES | ahartma(HMC) | :1) 🔻 |
| Home Channel Problem Determ 🖸 🗙                                              |          |           |              |       |
|                                                                              |          |           |              | -     |

#### Channel Problem Determination - PCHID010D

| CSS.CHPID: 0.A1                        |   |
|----------------------------------------|---|
| ┌ Select the operation to perform. ——— | 1 |
| ○ Analyze channel information          |   |
| ○ Analyze subchannel data              |   |
| ○ Analyze control unit header          |   |
| ○ Analyze paths to a device            |   |
| ○ Analyze device status                |   |
| ○ Analyze serial link status           |   |
| ○ Display message buffer status        |   |
| ○ Fabric login status                  |   |
| SAN explorer                           |   |
| ○ Analyze link error statistics block  |   |
| Optical Power Measurement              |   |
| OK Cancel                              |   |

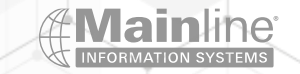

| . P00298A8: Prima | ary Support Eleme  | ent Workplace (Version 2.15.0) - Google Chrome |                         |
|-------------------|--------------------|------------------------------------------------|-------------------------|
| A Not secure      | https://10.0.10    | 0.86:9956/hmc/connects/mainuiFrameset.jsp      | ,<br>                   |
| IBM Suppo         | rt Element         | ⊗                                              |                         |
| Home              | Channel P          | roblem Determ 🖸 🗙                              |                         |
| SAN E             | xplorer - PC       | CHID010D                                       |                         |
| CSS.CHPID         | ): 0.A1            | PCHID: 010D                                    |                         |
| Partition ID:     | AH                 | MIF Image ID: 6                                |                         |
| NPIV:             | Enabled            | Physical WWPN: C05076E64100                    | 010D1 Physical FC-ID:   |
|                   |                    | -                                              |                         |
| Devices           | Diagnostic<br>Data |                                                |                         |
|                   |                    | 2 📸 🔤 Select Action =                          | Eilter                  |
|                   |                    |                                                | Filter                  |
| Select ^          | Device Nu          | mber ^ World Wide Port Name                    | ^ FC-ID ^               |
| 0                 | <u>A100</u>        | C05076E641000780                               | 01113E                  |
| 0                 | <u>AN1</u>         | C05076E641000784                               | 011123                  |
| 0                 | A102               | C05076E641000788                               | -Not Logged In-         |
| 0                 | <u>A103</u>        | C05076E64100078C                               | -Not Logged In-         |
| 0                 | <u>A104</u>        | C05076E641000790                               | -Not Logged In-         |
| 0                 | <u>A105</u>        | C05076E641000794                               | -Not Logged In-         |
| 0                 | <u>A106</u>        | C05076E641000798                               | -Not Logged In-         |
| 0                 | <u>A107</u>        | C05076E64100079C                               | -Not Logged In-         |
| 0                 | <u>A108</u>        | C05076E6410007A0                               | -Not Logged In-         |
| 0                 | <u>A109</u>        | C05076E6410007A4                               | -Not Logged In-         |
| 0                 | <u>A10A</u>        | C05076E6410007A8                               | -Not Logged In-         |
| 0                 | <u>A10B</u>        | C05076E6410007AC                               | -Not Logged In-         |
| 0                 | <u>A10C</u>        | C05076E6410007B0                               | -Not Logged In-         |
| 0                 | <u>A10D</u>        | C05076E6410007B4                               | -Not Logged In-         |
| 0                 | <u>A10E</u>        | C05076E6410007B8                               | -Not Logged In-         |
| 0                 | <u>A10F</u>        | C05076E6410007BC                               | -Not Logged In-         |
| 0                 | <u>A110</u>        | C05076E6410007C0                               | -Not Logged In-         |
| 0                 | <u>A111</u>        | C05076E6410007C4                               | -Not Logged In-         |
| Page              | 1 of 1             | Total:                                         | 32 Filtered: 32 Display |

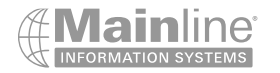

| P00298A8: Primary Support Element Workplace (Version 2.15.0) - Google Chrome | - o x                                         |
|------------------------------------------------------------------------------|-----------------------------------------------|
| Not secure https://10.0.10.86:9956/hmc/connects/mainuiFrameset.jsp           | ଷ୍                                            |
| IBM Support Element $\bigotimes$ $\bigoplus$ $\bigcirc$ $\boxed{\bigcirc}$   | ् SEARCH FAVORITES ahartma(HMC1) <del>च</del> |
| Home Channel Problem Determ 🖸 🗙                                              |                                               |
| SAN Explorer - Zone Data - PCHID010D                                         | •                                             |
| CSS.CHPID: D10D                                                              |                                               |
| Partition ID: AH MIF Image ID: 6                                             |                                               |
| NPIV: Enabled Physical WWPN: C05076E6410010D1 Physical FC-ID: 011100         |                                               |
| Device Number: A100 Logical WWPN: C05076E641000780 Logical FC-ID: 01113E     |                                               |
| Zone<br>Members Affinity                                                     |                                               |
| Active Zone Set Name: OB_2017May29                                           |                                               |
| Fabric Name: 10000027F808C33A                                                |                                               |
| Select Action 🔹 💽 Filter                                                     |                                               |
| WWPN Zone Membership                                                         |                                               |
|                                                                              |                                               |
| ZLinuxA_DS8884A1                                                             |                                               |
| Page 1 of 1   Total: 3 Filtered: 3 Displayed: 3                              |                                               |
| Close Refresh                                                                |                                               |

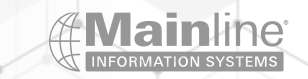

| P00298A8: Prima                                                      | ry Support Element Work | place (Version 2.15. | .0) - Google Chron | ne                |                  |                 |         |         |                      |                                                                                                    |              |           | - 0           |
|----------------------------------------------------------------------|-------------------------|----------------------|--------------------|-------------------|------------------|-----------------|---------|---------|----------------------|----------------------------------------------------------------------------------------------------|--------------|-----------|---------------|
| ▲ Not secure                                                         | https://10.0.10.86:995  | 56/hmc/connects      | s/mainuiFrames     | et.jsp            |                  |                 |         |         |                      |                                                                                                    |              |           |               |
| IBM Suppor                                                           | t Element 😣             |                      | ) ≣                |                   |                  |                 |         |         |                      |                                                                                                    | Q SEARCH     | FAVORITES | ahartma(HMC1) |
| Home Channel Problem Determ 🖸 🗙                                      |                         |                      |                    |                   |                  |                 |         |         |                      |                                                                                                    |              |           |               |
| NPIV: Enabled Physical WWPN: C05076E6410010D1 Physical FC-ID: 011100 |                         |                      |                    |                   |                  |                 |         |         |                      |                                                                                                    |              |           |               |
| Device Num                                                           | ber: A100 Lo            | ogical WWPN          | I: C05076          | E641000780 Lo     | ogical FC-ID: 01 | 113E            |         |         |                      |                                                                                                    |              |           |               |
| Zone<br>Members Affinity                                             |                         |                      |                    |                   |                  |                 |         |         |                      |                                                                                                    |              |           |               |
|                                                                      | \$ 1 P *                | Selec                | t Action           | Filter            |                  |                 |         |         |                      |                                                                                                    |              |           |               |
| Select ^                                                             | World Wide Port         | t Name 🛛 ^           | FC-ID ^            | Product of ^      | Type/Model       | Sequence number | ^ Plant | ^ Tag ^ | World Wide Node Name | <ul> <li>Symbolic Port Name</li> </ul>                                                                 | ^ Connection | Security  | ^             |
| 0                                                                    | <u>C05076E641000</u>    | <u>0604</u>          | 01110D             | IBM               | 008562/T02       | 0000000298A8    | 02      | 80A1    | 5005076400C298A8     | IBM 8562<br>02000000298<br>A8 PCHID: 010D NP<br>IV UIpId: 00A10201<br>DEVNO: 0.0.a101<br>NAME: tassc   |              |           |               |
| 0                                                                    | <u>C05076E641000</u>    | <u> 2608</u>         | 011110             | IBM               | 008562/T02       | 000000298A8     | 02      | 80A1    | 5005076400C298A8     | IBM 8562<br>02000000298<br>A8 PCHID: 010D NP<br>IV UIpId: 00A10202<br>DEVNO: 0.0.a102<br>NAME: tassc   |              |           |               |
| 0                                                                    | <u>C05076E641000</u>    | <u> 0580</u>         | 01111D             | IBM               | 008562/T02       | 000000298A8     | 02      | 80A1    | 5005076400C298A8     | IBM 8562<br>02000000298<br>A8 PCHID: 010D NP<br>IV UIpId: 00A10100<br>DEVNO: 0.0.a100<br>NAME: sles001 |              |           |               |
| 0                                                                    | <u>C05076E641000</u>    | <u>0784</u>          | 011123             | IBM               | 008562/T02       | 000000298A8     | 02      | 80A1    | 5005076400C298A8     | IBM 8562<br>02000000298<br>A8 PCHID: 010D NP<br>IV UIpId: 00A10601                                     |              |           |               |
| 0                                                                    | <u>C05076E641000</u>    | <u>0584</u>          | 011148             | IBM               | 008562/T02       | 000000298A8     | 02      | 80A1    | 5005076400C298A8     | IBM 8562<br>02000000298<br>A8 PCHID: 010D NP<br>IV UIpId: 00A10101<br>DEVNO: 0.0.a100<br>NAME: sles002 |              |           |               |
| 0                                                                    | 50050763071B1           | 4DA                  | 011200             | IBM               | 002107/980       | 0000000FXR31    | 75      | 0330    | 5005076307FFD4DA     |                                                                                                    |              |           |               |
| Page 7                                                               | 1 of 1                  | <b>4</b> √           | To                 | otal: 6 Filtered: | 6 Displayed: 6   |                 |         |         |                      |                                                                                                    |              |           |               |

1

| P00298A8: Primary Support Element Workplace (Version 2.15.0) - Google Chrome |          |           | - 0 X           |
|------------------------------------------------------------------------------|----------|-----------|-----------------|
| A Not secure https://10.0.10.86:9956/hmc/connects/mainuiFrameset.jsp         |          |           | Ð               |
| IBM Support Element 🛞 💮 📄 🗮                                                  | Q SEARCH | FAVORITES | ahartma(HMC1) 🔻 |
| Home Channel Problem Determ 🖸 🗙                                              |          |           |                 |
|                                                                              |          |           |                 |
| SAN Explorer - Remote N_Port - PCHID010D                                     |          |           | i               |
| Local Port                                                                   |          |           |                 |
| CSS.CHPID: 0.A1 PCHID: 010D                                                  |          |           |                 |
| Partition ID: AH MIF Image ID: 6                                             |          |           |                 |
| NPIV: Enabled Physical WWPN: C05076E6410010D1 Physical FC-ID: 011100         |          |           |                 |
| Device Number: A100 Logical WWPN: C05076E641000780 Logical EC-ID: 01113E     |          |           |                 |
|                                                                              |          |           |                 |
| V/W/DNI: 50050763071B1/DA EC-ID: 011200                                      |          |           |                 |
|                                                                              |          |           |                 |
| Symbolic Port Name:                                                          |          |           |                 |
| LUNS Node Diagnostic Data                                                    |          |           |                 |
| 🔢 👯 😰 🖻 📑 Select Action 🔹 💌 Filter                                           |          |           |                 |
| Select ^ LUN ^                                                               |          |           |                 |
| 0 400040010000000                                                            |          |           |                 |
| O <u>400040020000000</u>                                                     |          |           |                 |
| <u>0</u> <u>400040030000000</u>                                              |          |           |                 |
| <u>0</u> <u>400040040000000</u>                                              |          |           |                 |
|                                                                              |          |           |                 |
|                                                                              |          |           |                 |
| 0 4000400E0000000                                                            |          |           |                 |
| 0 4000400F00000000                                                           |          |           |                 |
| 0 400040100000000                                                            |          |           |                 |
| O <u>400040110000000</u>                                                     |          |           |                 |
| O <u>4000401200000000</u>                                                    |          |           |                 |
| <u> </u>                                                                     |          |           |                 |
|                                                                              |          |           |                 |
|                                                                              |          |           |                 |
| Page 1 of 1     Total: 16 Filtered: 16 Displayed: 16                         |          |           |                 |
|                                                                              |          |           |                 |

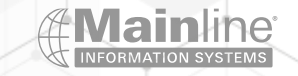

| P00298A8: Primary Support Element Workplace (Version 2.15.0) - Google Chrome                                                                                                    |             | - 0 X                     |
|----------------------------------------------------------------------------------------------------|-------------|---------------------------|
| Not secure   https://10.0.10.86:9956/hmc/connects/mainuiFrameset.jsp                                                                                                    |             | Q                         |
| IBM Support Element $\bigotimes$ $\longleftrightarrow$ $\bigcirc$                                                                                                    | Q SEARCH    | FAVORITES ahartma(HMC1) 🔻 |
| Home Channel Problem Determ 🖸 🗙                                                                                                    |             |                           |
| SAN Explorer - LUN Details - PCHID010D                                                                                                    |             | Ĩ                         |
| Local Port                                                                                                    |             |                           |
| CSS.CHPID: 0.A1 PCHID: 010D                                                                                                    |             |                           |
| Partition ID: AH MIF Image ID: 6                                                                                                    |             |                           |
| NPIV: Enabled Physical WWPN: C05076E6410010D1 Physical FC                                                                                                    | -ID: 011100 |                           |
| Device Number: A100 Logical WWPN: C05076E641000780 Logical FC-<br><b>Remote Port</b><br>WWPN: 50050763071B14DA FC-ID: 011200                                                                                                    | D: 01113E   |                           |
| Symbolic Port Name:                                                                                                    |             |                           |
| Logical Unit                                                                                                    |             |                           |
| Inquiry Ready Extended Read<br>Ready Inquiry Read                                                                                                    |             |                           |
| Read Capacity(16):<br>Last Logical Block Address: 20971519 (0x13ffff)<br>Number of Logical Blocks: 20971520 (0x1400000)<br>Lowest Aligned Block Address: 0 (0x0)<br>Logical Block Length: 512 bytes<br>Protection:<br>PROT_EN=0 P_TYPE=0 P_I_EXP=0<br>Logical Blocks per Physical Block Exponent: 0<br>Logical Block Provisioning Management Enable (LBPME)= 0<br>Logical Block Provisioning Read Zeros (LBPRZ) = 0<br>Device size: 10737418240 bytes, 10240.0 MB, 10.0 GB<br>Raw Read Capacity Data:<br>0000: 00000000 013EEEEE 00000200 00000000 |             |                           |
| 0000: 0000000 013FFFFF 00000200 00000000<br>0010: 0000000 0000000 0000000 00000000                                                                                                    |             |                           |

mainline.com | 866.490.MAIN(6246)

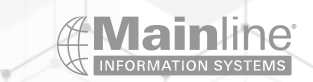

| > P00298A8: Primary Support Element Workplace (Version 2.                                                                                                    | .15.0) - Google Chrome  |  |          |           | – 🗆 X           |
|----------------------------------------------------------------------------------------------------|-------------------------|--|----------|-----------|-----------------|
| A Not secure   https://10.0.10.86:9956/hmc/conne                                                                                                    | ects/mainuiFrameset.jsp |  |          |           | Ð               |
| IBM Support Element 🚫 💮 (<br>Home Channel Problem Determ [                                                                                                    |                         |  | Q SEARCH | FAVORITES | ahartma(HMC1) 🔻 |
|                                                                                                    | - PCHID010D             |  |          |           |                 |
| CSS.CHPID: 0.A1                                                                                                    |                         |  |          |           |                 |
| <ul> <li>Analyze channel information</li> <li>Analyze subchannel data</li> <li>Analyze control unit header</li> <li>Analyze paths to a device</li> <li>Analyze device status</li> <li>Analyze serial link status</li> <li>Display message buffer status</li> <li>Fabric login status</li> <li>SAN explorer</li> <li>Analyze link error statistics block</li> <li>Optical Power Measurement</li> </ul> |                         |  |          |           |                 |
| <b>OK</b> Cancel                                                                                                    |                         |  |          |           |                 |

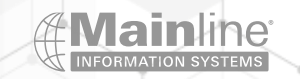

| <b>P00298</b>            | A8: Primary Supp      | ort Element Workplace (Versi      | on 2.15.0) - Goo       | ogle Chrome       |                                   |                              |                              |                    |                      | - 0           |
|--------------------------|-----------------------|-----------------------------------|------------------------|-------------------|-----------------------------------|------------------------------|------------------------------|--------------------|----------------------|---------------|
| 🛦 Not                    | secure https:/        | // <b>10.0.10.86</b> :9956/hmc/cc | onnects/main           | uiFrameset.jsp    |                                   |                              |                              |                    |                      |               |
| IBM S                    | Support Elei          | ment 🚫 ໜ                          | Θ                      | ≣                 |                                   |                              |                              | Q SEARCH           | FAVORITES            | ahartma(HMC1) |
| Ho                       | ne Cha                | nnel Problem Determ               | C X                    |                   |                                   |                              |                              |                    |                      |               |
| ₽Ÿ I                     | abric Logir           | n Status - PCHID01                | 0D                     |                   |                                   |                              |                              |                    |                      |               |
| Partitic                 | n ID:                 |                                   | 06                     |                   |                                   |                              |                              |                    |                      |               |
| MIF im<br>CSS.C<br>PCHID | age ID:<br>HPID:<br>: |                                   | 6<br>0. <i>F</i><br>01 | A1 E<br>0D E      | nforced securit<br>xtended securi | y attributes<br>ty attribute | s (from last<br>s (from last | t QSA):<br>t QSA): | 00000000<br>00000000 |               |
| Note: t                  | Subchap               | columns are in refe               | erence to re           | equested Fabric S | Security Attribu                  | tes.<br>Enforced             | Extended                     |                    |                      |               |
| Numb                     | er Set                | WWPN                              | N_Port ID              | Status            | QSA Status                        | Attributes                   | Attributes                   |                    |                      |               |
| ****                     | *                     | *****                             | ******                 | ****              | *****                             | *****                        | ******                       |                    |                      |               |
| A101                     | 0                     | C05076E641000784                  | 00011123               | Logged in         | Registered                        | 00000000                     | 00000000                     |                    |                      |               |
| ****                     | *                     | ******                            | *******                | *****             | ****                              | *******                      | *******                      |                    |                      |               |
| A101<br>A101             | 0                     | C05076E641000784                  | 00011122               | Logged out        | Not registered                    | 00000000                     | 00000000                     |                    |                      |               |
| Δ101                     | 0                     | C05076E641000784                  | 00011121               | Logged out        | Not registered                    | 00000000                     | 00000000                     |                    |                      |               |
| A101                     | 0                     | C05076E641000784                  | 0001111F               | Logged out        | Not registered                    | 00000000                     | 00000000                     |                    |                      |               |
| A101                     | 0                     | C05076E641000784                  | 0001111E               | Logged out        | Not registered                    | 00000000                     | 00000000                     |                    |                      |               |
| A101                     | 0                     | C05076E641000784                  | 0001111C               | Logged out        | Not registered                    | 00000000                     | 00000000                     |                    |                      |               |
| A101                     | 0                     | C05076E641000784                  | 0001111B               | Logged out        | Not registered                    | 00000000                     | 00000000                     |                    |                      |               |
| A101                     | 0                     | C05076E641000784                  | 0001111A               | Logged out        | Not registered                    | 00000000                     | 00000000                     |                    |                      |               |
| A101                     | 0                     | C05076E641000784                  | 00011119               | Logged out        | Not registered                    | 00000000                     | 00000000                     |                    |                      |               |
| A101                     | 0                     | C05076E641000784                  | 0001117D               | Logged out        | Not registered                    | 00000000                     | 00000000                     |                    |                      |               |
| A101                     | 0                     | C05076E641000784                  | 00011160               | Logged out        | Not registered                    | 00000000                     | 00000000                     |                    |                      |               |
| A101                     | 0                     | C05076E641000784                  | 0001115F               | Logged out        | Not registered                    | 00000000                     | 00000000                     |                    |                      |               |
| A101                     | 0                     | C05076E641000784                  | 0001112F               | Logged out        | Not registered                    | 00000000                     | 00000000                     |                    |                      |               |
| A101                     | 0                     | C05076E641000784                  | 0001112E               | Logged out        | Registered                        | 00000000                     | 00000000                     |                    |                      |               |
| Sava                     | Pofroch               | Search Cancel                     |                        |                   |                                   |                              |                              |                    |                      |               |

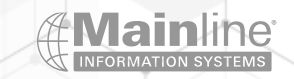

Different Ways to use SCSI Luns under z/VM

Used as direct attached devices to z/VM Guests

Used with z/VM to emulate FBA devices

> Edevices are defined for example if you are going to install z/VM on FCP attached storage or take advantage of larger storage sizes offered by Luns

>Use a different FCP\_DEV and WWPN when defining multiple paths to an EDEVICE

Review the storage subsystem for any special features such as preferred pathing , etc. when setting up EDEVICES

➢ Use the correct fcp attr for the storage subsystem type − 2107, XIV etc....

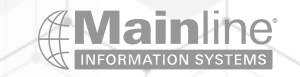

# z/VM EDEVICE Configuration

> Dirmaint is highly recommended for this environment

> Put set edev statements in Rexx execs to make it easier to define

> Fcp devices can not be attached to a guest before creating an edev

Use ickdsf to format/label the new Lun

The edevice is treated just like any other dasd device so you can use ddr under z/VM to copy from one disk to another for example

>You should always use multiple paths to a Lun

>Add edevice statements to system config file to make the Luns persistent across ipl's

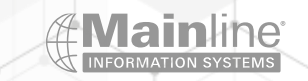

Ready; T=0.01/0.01 09:19:00
q a101
FCP A101 FREE
Ready; T=0.01/0.01 09:19:05
q a201
FCP A201 FREE
Ready; T=0.01/0.01 09:19:11
q 888
HCPQDV040E Device 888 does not exist
Ready(00040); T=0.01/0.01 09:19:14

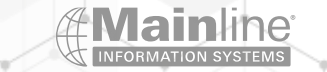

#### EDEVSET EXEC A1 V 130 Trunc=130 Size=4 Line=0 Col=1 Alt=0

00000 \* \* \* Top of File \* \* \* 00001 /\* \*/ 00002 SET EDEVICE 888 TYPE FBA ATTRIBUTE 2107 , 00003 FCP\_DEV a101 WWPN 50050763071B14DA LUN 4000401000000000 , 00004 FCP\_DEV a201 WWPN 50050763071014DA LUN 4000401000000000 , 00005 \* \* \* End of File \* \* \*

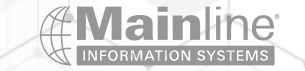

Ready; T=0.01/0.01 10:27:26 edevset EDEV 0888 was created. Ready; T=0.01/0.01 10:27:29 q edev 888 details EDEV 0888 TYPE FBA ATTRIBUTES 2107 PATHS: FCP\_DEV: A101 WWPN: 50050763071B14DA LUN: 4000401000000000 FCP\_DEV: A201 WWPN: 50050763071014DA LUN: 4000401000000000 Ready; T=0.01/0.01 10:27:41 9 888 p DASD 0888 OFFLINE Ready; T=0.01/0.01 10:27:55 0888 varied online 1 device(s) specified; 1 device(s) successfully varied online Ready; T=0.01/0.47 10:28:01 att 888 \* DASD 0888 ATTACHED TO MAINT 0888 Ready; T=0.01/0.01 10:28:12 9 888 p DASD 0888 ATTACHED TO MAINT 0888 R∕W FVMS01 Ready; T=0.01/0.01 10:28:20

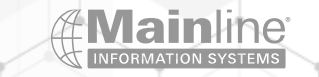

#### Ready; T=0.01/0.01 10:40:52

ICKDSF ICK030E DEFINE INPUT DEVICE: FN FT FM, "CONSOLE", OR "READER" CONSOLE CONSOLE ICK031E DEFINE OUTPUT DEVICE: FN FT FM, "CONSOLE", OR "PRINTER" CONSOLE CONSOLE ICKDSF - CMS/XA/ESA DEVICE SUPPORT FACILITIES 17.0 06/05/23 PAGE 1

ENTER INPUT COMMAND: CPVOL FORMAT UNIT(888) NOVERIFY VOLID(AHTEST) CPVOL FORMAT UNIT(888) NOVERIFY VOLID(AHTEST) ICK00700I DEVICE INFORMATION FOR 0888 IS CURRENTLY AS FOLLOWS: PHYSICAL DEVICE = 9336-20 STORAGE CONTROLLER = 6310 STORAGE CONTROLLER = 6310 DEVICE DESCRIPTOR = 10 ICK03020I CPVOL WILL PROCESS 0888 FOR VM/ESA MODE ICK03090I VOLUME SERIAL = FVMS01 ICK03011I PAGE RANGE TO BE FORMATTED IS 0 - 2621439 ICK003D REPLY U TO ALTER VOLUME 0888 CONTENTS, ELSE T U U ICK03000I CPVOL REPORT FOR 0888 FOLLOWS:

> FORMATTING OF PAGE 0 STARTED AT: 10:42:14 FORMATTING OF PAGE 10000 ENDED AT: 10:42:14 FORMATTING OF PAGE 20000 ENDED AT: 10:42:15 FORMATTING OF PAGE 30000 ENDED AT: 10:42:15 FORMATTING OF PAGE 40000 ENDED AT: 10:42:15 FORMATTING OF PAGE 50000 ENDED AT: 10:42:15 FORMATTING OF PAGE 60000 ENDED AT: 10:42:15

FORMATTING OF PAGE 2600000 ENDED AT: 10:43:15 FORMATTING OF PAGE 2610000 ENDED AT: 10:43:15 FORMATTING OF PAGE 2620000 ENDED AT: 10:43:15 FORMATTING OF PAGE 2621439 ENDED AT: 10:43:15

VOLUME SERIAL NUMBER IS NOW = AHTEST

PAGE ALLOCATION CURRENTLY IS AS FOLLOWS:TYPESTARTENDTOTAL--------PERM426214392621436

ICK00001I FUNCTION COMPLETED, HIGHEST CONDITION CODE WAS 0 10:43:16 06/05/23

ENTER INPUT COMMAND:

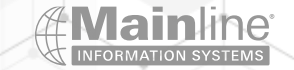

|     | Ready; T=0.01/0.01 10:46:27                                                                                                    |
|-----|----------------------------------------------------------------------------------------------------|
|     | Q 888                                                                                                    |
|     | DASD 0888 ATTACHED TO MAINT 0888 R/W AHTEST                                                                                        |
| _   | Ready; I=0.01/0.01 10:46:35                                                                                                    |
|     | HUU 000 K<br>DMSACC723I K (0888) R/H - OS                                                                                          |
|     | Readu: T=0.01/0.01 10:46:57                                                                                                    |
| 10  | FORMAT 888 K (BLKSIZE 512                                                                                                    |
|     | DMSFOR603R FORMAT will erase all files on disk K(888). Do you wish to continue?                                                    |
|     | Enter 1 (YES) or 0 (ND).                                                                                                    |
| .0  |                                                                                                    |
|     | DMSFOR605R Enter disk label:                                                                                                    |
|     | AHTEST                                                                                                    |
|     | DMSFOR733I Formatting disk K                                                                                                    |
|     | DMSFOR732I 20971520 FB-512 blocks formatted on K(888)                                                                              |
|     | Ready; T=0.01/0.09 10:50:02                                                                                                    |
| 10  | Q DISK<br>Ladel Vdev m stat ovi tyde duksz, ettes duks used (*) duks left duk total                                                |
|     | LHBEL VDEV 11 STHT CTL TTPE BERSZ FILES BERS USED-(4) BERS LEFT BER TUTHE<br>MNT191 191 A DZU 175 3390 4096 122 364_01 31136 31500 |
|     | MNT5E5 5E5 B RZO 40 3390 4096 139 2111-29 5089 7200                                                                                |
| . ė | MNT2CC 2CC C R/W 10 3390 4096 5 168-09 1632 1800                                                                                   |
| _   | MNT51D 51D D R/D 26 3390 4096 216 1225-26 3455 4680                                                                                |
|     | PMT551 551 E R/O 40 3390 4096 10 132-02 7068 7200                                                                                  |
|     | АНТЕST 888 К R/W FB 9336 512 0 10326-00 20961194 20971520                                                                          |
|     | MNT190 190 S R/O 207 3390 4096 693 18461-50 18799 37260                                                                            |
|     | MNT19D 19D X/X R/D 292 3390 1024 412 70668-49 73872 144540                                                                         |
|     | MNT19E 19E Y/S R/O 500 3390 4096 1121 35140-39 54860 90000                                                                         |
|     | AJH999 120 Z R∕W 1000 3390 4096 238 62838-35 117162 180000                                                                         |
|     | Ready; T=0.01/0.01 10:50:23                                                                                                    |
|     | Q EDEV 888 DETAILS                                                                                                    |
|     | EDEV 0888 TIPE FBA ATTRIBUTES ZTOR<br>VENDOD, IDM DODDUCT, 2107000 DEVISION, 150                                                   |
|     | READER, IBA PRODUCT, ZTOTHOU REVISION, IDH<br>REACKSIZE, 512 NUMBER OF BLACKS, 20071520                                            |
|     | PATHS:                                                                                                    |
|     | ECP_DEV: A101 WWPN: 50050763071B14DA LUN: 4000401000000000                                                                         |
|     | CONNECTION TYPE: SWITCHED STATUS: ONLINE                                                                                           |
|     | FCP_DEV: A201 WWPN: 50050763071014DA LUN: 4000401000000000                                                                         |
|     | CONNECTION TYPE: SWITCHED STATUS: ONLINE                                                                                           |
|     | EQID: 6005076307FFD4DA0000000000000000000000000000000000                                                                           |
|     | SERIAL NUMBER: 75FXR310010                                                                                                    |
|     | Ready; T=0.01/0.01 10:51:59                                                                                                    |

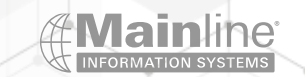

# Example of a fcp Lun as a minidisk – Blocks instead of Cylinders

| USER  | DIRECT X1 F 80 Trunc=72 Size=3829 Line=3282 Col=1 Alt=1         |  |
|-------|-----------------------------------------------------------------|--|
|       |                                                                 |  |
| 03282 | JSER PMAINT NOLOG 128M 1000M G                                  |  |
| 03283 | AUTOLOG AUTOLOG1 OP1 MAINT                                      |  |
| 03284 | ACCOUNT IBM                                                     |  |
| 03285 | MACH ESA                                                        |  |
| 03286 | POSIXINFO UID 0 GNAME system                                    |  |
| 03287 | OPTION LNKS LNKE                                                |  |
| 03288 | IPL 190                                                         |  |
| 03289 | NAMESAVE GCS                                                    |  |
| 03290 | NAMESAVE VTAM                                                   |  |
| 03291 | CONSOLE 009 3215 T                                              |  |
| 03292 | LINK MAINT 190 190 RR                                           |  |
| 03293 | LINK MAINT 193 193 RR                                           |  |
| 03294 | LINK MAINT 19E 19E RR                                           |  |
| 03295 | LINK MAINT 19D 19D RR                                           |  |
| 03296 | LINK MAINT 402 402 RR                                           |  |
| 03297 | SPOOL 00C 2540 READER *                                         |  |
| 03298 | SPOOL 00D 2540 PUNCH A                                          |  |
| 03299 | SPOOL 00E 1403 A                                                |  |
| 03300 | MDISK 141 FB-512 000000 END ENCOM1 MR                           |  |
| 03301 | MDISK 2CC FB-512 001200 014400 ENCOM1 MR READ WRITE MULTIPLE    |  |
| 03302 | MDISK CF0 FB-512 575600 172800 EN1RES RR READ WRITE MULTIPLE    |  |
| 03303 | MDISK 191 FB-512 00015600 0252000 ENCOM1 MR READ WRITE MULTIPLE |  |
| 03304 | MDISK 41D FB-512 00267600 0037440 ENCOM1 MR READ WRITE MULTIPLE |  |
| 03305 | MDISK 550 FB-512 00305040 0028800 ENCOM1 MR READ WRITE MULTIPLE |  |
| 03306 | MDISK 551 FB-512 00333840 0057600 ENCOM1 MR ALL WRITE MULTIPLE  |  |

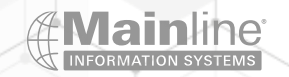

## **IPL SCSI Feature**

Used to have to order it – no charge – Now included on newer processors

This is used for both Linux native LPARs and z/VM LPARs when either is installed on FCP attached Luns

This feature has been virtualized under z/VM to provide the same functionality to second level guests

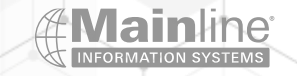

# z/VM SCSI Install

Requires the use of the correct install media – z/VM install media is shipped for both ECKD DASD and FCP SCSI installation

Follow the z/VM Automated Installation Guide for step by step instructions on installing z/VM on SCSI disk

| HMC1: Hardware Management Console Workplace (Ve | rsion 2.15.0) - Google Chrome                             |
|-------------------------------------------------|-----------------------------------------------------------|
| Not secure   https://10.0.10.86/hmc/connect     | s/mainuiFrameset.jsp                                      |
| IBM Hardware Management Console                 |                                                           |
| Home Load - P00298A8:AH2                        | ×                                                         |
| Coad - P0029 A8:AH2                             |                                                           |
| CPC:                                            | P00298A8                                                  |
| mage:                                           | AH2                                                       |
| oad type:                                       | OStandard load                                            |
|                                                 | ○ SCSI dump                                               |
|                                                 | ○ NVMe load                                               |
|                                                 | ○ NVMe dump                                               |
|                                                 | Clean the main means and this martitism hefers leading it |
| oad address:                                    | Clear the main memory on this partition before loading it |
| oad parameter:                                  |                                                           |
|                                                 | SYSG                                                      |
| voridwide port name:                            | 50050763071B14E                                           |
| ogical unit number:                             | 40004013000000                                            |
| Boot program selector:                          | 0                                                         |
| Boot record logical block address:              | C8                                                        |
| Operating system specific load parameters:      |                                                           |
|                                                 |                                                           |
|                                                 |                                                           |
|                                                 |                                                           |
|                                                 |                                                           |
|                                                 |                                                           |
| OK Reset Cancel Help                            |                                                           |

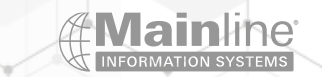

| $\downarrow$ | HMC1: I   | ntegrated 3270 C            | onsole for P002984 | A8:AH2 - Google Chrome      |           | _         | - 🗆 X |
|--------------|-----------|-----------------------------|--------------------|-----------------------------|-----------|-----------|-------|
|              | 🔺 Not s   | ecure   <del>https</del> :/ | /10.0.10.86/hmc    | /content?taskId=289&refresh | =668      |           |       |
|              | File Keys | s Font Help                 |                    |                             |           |           |       |
| $\searrow$   | STAND 7   | ALONE PROG                  | GRAM LOADER        | : z/VM VERSION 7 RE         | LEASE 3.0 |           |       |
|              | DEVICE    | NUMBER:                     | A100               | MINIDISK OFFSET:            | 57200     | EXTENT: 1 |       |
|              | MODULE    | NAME :                      | CPLOAD             | LOAD ORIGIN:                | 2000      |           |       |
|              | FN=SYST   | EM FT=CONH                  | IG PDNUM=4         | IPL PARAMETER PDVOL=8013    | S         |           |       |
|              |           |                             |                    | COMMENTS                    |           |           |       |
| $\langle$    |           |                             |                    |                             |           |           |       |
|              |           |                             |                    |                             |           |           |       |
|              |           |                             |                    |                             |           |           |       |
|              | 9= FIL    | ELIST 10=                   | = LOAD 11=         | TOGGLE EXTENT/OFFS          | ET        |           |       |
|              |           |                             |                    |                             |           |           |       |
|              |           |                             |                    |                             |           |           | 3/19  |
|              |           |                             |                    |                             |           |           |       |

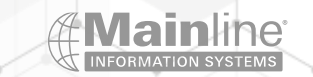

## Z/VM SCSI IPL and SAIPL Parameters

> Specify C8 for the boot record logical block address (BR\_LBA) if the IPL device has been CP-formatted by ICKDSF or CPFMTXA. The SALIPL utility writes the SCSI boot record to block 200 (X'C8') of a CP-formatted device. For a CMS-formatted device, SALIPL writes the SCSI boot record at block 200 (X'C8') into the RECOMP area of the minidisk.

> PDVOL=addr specifies the edeivce address of the volume on which a parm disk resides that you wish CP to access.

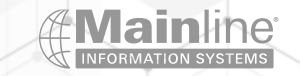

#### Linux SCSI IPL

### ► Under z/VM

- >Add a dedicate statement for each sub channel you wish to use
- Add the LOADDEV PORT and LOADDEV LUN statements to the guest's directory entry to complete the path definition to the Lun
- Then follow the normal install process you will use the loaddev port and Lun and device addresses you added to your directory entries to allow you to boot from this Lun

### Native into an LPAR

This requires the IPL from SCSI feature be active on your mainframe
 Follow the normal install process – you will need the sub channel ,WWPN and Lun address for the Lun you wish to access – These parameters will be used to fill in the SCSI fields on the load screen for subsequent IPLs that point to the Lun you wish to boot from

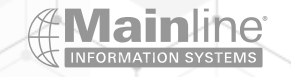

# Linux SCSI Boot under z/VM

- > Z/VM directory entries:
  - Ioaddev portname 50050763071B14DA
  - Ioaddev Lun 400040010000000 bootprog 1
  - Dedicate A100 A100
  - Dedicate A200 A200
- Profile exec entries:
  - Ipl A100 clear
- Bootprog number relates to the menu entry you wish to execute
- Lun address needs to point to the Lun containing the /boot partition

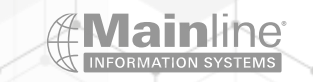

Home

Operating System Message... 🗙

| bading it |
|-----------|
|           |
|           |
|           |
|           |
|           |
|           |
|           |
|           |
|           |
|           |
|           |
|           |

Check your Linux Documentation for details on boot parameters

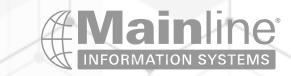

## Multipathing FCP Attached Luns

> Edevices can be configured with the edevice statement in the system config file or using set edevice commands

> Linux multipathing can be setup during installation or added after installation

> Multipathing is used to give fail over or load balancing over multiple paths to the same Lun

> Multipathing configuration is simple in most environments

Remember that you need to address the multipathed device name not the individual devices that make up the group

> Multipathed devices can be used standalone or as part of an LVM configuration

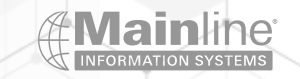

#### Z/VM Multipath Example

#### 

/\* SCSI Definition Statements \*/

edevice 8011 type fba attr 2107, fcp\_dev A101 wwpn 50050763071B14DA lun 4000401100000000, fcp\_dev A201 wwpn 50050763071014DA lun 4000401100000000

edevice 8012 type fba attr 2107, fcp\_dev A101 wwpn 50050763071B14DA lun 4000401200000000, fcp\_dev A201 wwpn 50050763071014DA lun 4000401200000000

edevice 8013 type fba attr 2107, fcp\_dev A100 wwpn 50050763071B14DA lun 4000401300000000, fcp\_dev A200 wwpn 50050763071014DA lun 4000401300000000

edevice 8014 type fba attr 2107, fcp\_dev A101 wwpn 50050763071B14DA lun 4000401400000000, fcp\_dev A201 wwpn 50050763071014DA lun 4000401400000000

edevice 8015 type fba attr 2107, fcp\_dev A101 wwpn 50050763071B14DA lun 4000401500000000, fcp\_dev A201 wwpn 50050763071014DA lun 4000401500000000

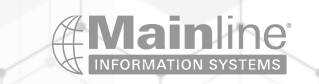

## Linux Multipathing Example

[andy@ahmanocpkvm ~]\$ lszfcp -P -H -D 0.0.a100 host0 0.0.a200 host1

0.0.a100/0x50050763071b14da rport-0:0-0 0.0.a200/0x50050763071014da rport-1:0-0

0.0.a100/0x50050763071b14da/0x400040010000000 0:0:0:1073823744 0.0.a100/0x50050763071b14da/0x400040020000000 0:0:0:1073889280 0.0.a100/0x50050763071b14da/0x400040030000000 0:0:0:1073954816

0.0.a200/0x50050763071014da/0x4000400100000000 1:0:0:1073823744 0.0.a200/0x50050763071014da/0x4000400200000000 1:0:0:1073889280 0.0.a200/0x50050763071014da/0x400040030000000 1:0:0:1073954816

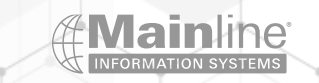

## Linux Multipathing Example

[root@ahmanocpkvm ~]# multipath -ll mpatha (36005076307ffd4da00000000000000001) dm-0 IBM,2107900 size=240G features='1 queue\_if\_no\_path' hwhandler='1 alua' wp=rw `-+- policy='service-time 0' prio=50 status=active |- 1:0:0:1073823744 sda 8:0 active ready running `- 0:0:0:1073823744 sdq 65:0 active ready running size=240G features='1 queue\_if\_no\_path' hwhandler='1 alua' wp=rw `-+- policy='service-time 0' prio=50 status=active [- 1:0:0:1073889280 sdb 8:16 active ready running `- 0:0:0:1073889280 sdr 65:16 active ready running mpathc (36005076307ffd4da00000000000000003) dm-2 IBM,2107900 size=240G features='1 queue\_if\_no\_path' hwhandler='1 alua' wp=rw `-+- policy='service-time 0' prio=50 status=active - 1:0:0:1073954816 sdc 8:32 active ready running `- 0:0:0:1073954816 sds 65:32 active ready running mpathd (36005076307ffd4da00000000000000004) dm-6 IBM,2107900 size=240G features='1 queue\_if\_no\_path' hwhandler='1 alua' wp=rw `-+- policy='service-time 0' prio=50 status=active - 1:0:0:1074020352 sdd 8:48 active ready running `- 0:0:0:1074020352 sdt 65:48 active ready running

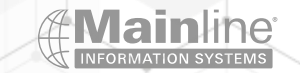
## Things To Remember

Backup and Recover Considerations / Disaster Recovery Considerations

Remember you use the storage subsystem's HBA WWPN(s) when configuring a Lun to Linux or z/VM

> You can have many Luns behind one FCP device address and WWPN combination

> There are differences between Linux distributions and versions of the same Linux distribution on how Zfcp and multipathing are implemented

Remember that device address plus WWPN plus Lun address represents a path to a Lun not a true device

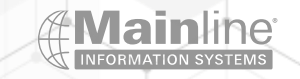

## **QUESTIONS** ?

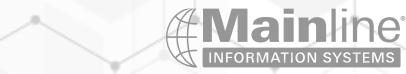

## Resources

Configuring FCP devices - IBM Documentation

How to use FC-attached SCSI devices - IBM Documentation

Linux on IBM Z and LinuxONE: When to Use SCSI Versus DASD Storage <u>TechChannel</u>

Fibre Channel Protocol for Linux and z/VM on IBM IBM Z and LinuxONE - Older document – Good reference for FCP concepts on IBM Z

SCSI-over-Fibre Channel device driver - IBM Documentation – SLES 15.4

SCSI-over-Fibre Channel device driver - IBM Documentation – RHEL 9.2

SCSI-over-Fibre Channel device driver - IBM Documentation – UBUNTU 22.04

SLES 15 SP4 | Deployment Guide (suse.com)

Performing a standard RHEL 9 installation Red Hat Enterprise Linux 9 | Red Hat Customer Portal

► Interactive live server installation on IBM z/VM (s390x) | Ubuntu

► Interactive live server installation on IBM Z LPAR (s390x) | Ubuntu

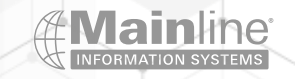

## **A Main Market Market M**

The Technology Partner for Business Results

mainline.com | 866.490.MAIN(6246)